# Compta 3 Nouveautés de la version

Édition 2020

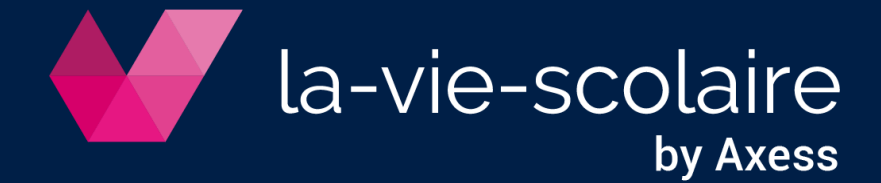

### Table des matières

| 1.  | Nouvelle ergonomie :                                                                    | . 4 |
|-----|-----------------------------------------------------------------------------------------|-----|
| 1.  | Utilisation de ruban :                                                                  | . 4 |
| 1.  | Le bouton « Dites-moi ce que vous voulez faire »                                        | . 5 |
| 1.  | Affichage des dossiers clôturés                                                         | . 5 |
| 1.  | Personnalisation de l'affichage des menus                                               | . 5 |
| 1.  | Personnalisation des thèmes de la comptabilité                                          | . 6 |
| 1.  | Fonctions « Afficher en onglet » et « Mode tactile »                                    | . 6 |
|     |                                                                                         |     |
| 2.  | Nouvelles fonctions dans les plans :                                                    | . 7 |
| 2   | Plans comptables, journaux, tiers et sections                                           | . 7 |
| 2   | Le rajout de colonne dans les fenêtres                                                  | . 9 |
| 2   | : Filtrer les colonnes dans les fenêtres                                                | 10  |
| 2   | : Grouper des Informations dans les fenêtres                                            | 11  |
| 2   | : Nouvelles zones dans le plan Journal                                                  | 12  |
|     |                                                                                         |     |
| 3.  | Nouvelles fonctions dans la gestion des règlements :                                    | 13  |
| 3   | Modifier une pièce :                                                                    | 13  |
| 3   | Eclater une pièce :                                                                     | 13  |
|     |                                                                                         |     |
| 4.  | Nouvelles fonctions dans les interrogations (tiers, journaux, sections et comptes) :    | 14  |
|     |                                                                                         |     |
| 5.  | Les particularités du menu « Outils » sur les entêtes de colonne :                      | 14  |
| 5   | Les différentes fonctions :                                                             | 15  |
| 5   | La fonction « Formater » :                                                              | 16  |
|     | 5.2.1 Comment créer une règle ?                                                         | 16  |
|     | 5.2.2 Formater toutes les cellules en fonction de leur valeur via la barre de données : | 16  |
|     | 5.2.3 Formater toutes les cellules en fonction de leur valeur via gammes de deux        |     |
|     | couleurs / via gamme de trois couleurs :                                                | 17  |
|     | 5.2.4 Formater toutes les cellules en fonction de leur valeur via le groupe icone :     | 18  |
|     | 5.2.5 Formater toutes les cellules qui contiennent :                                    | 19  |
|     | 5.2.6 Formater toutes les valeurs au-dessus ou en dessous de la moyenne :               | 20  |
|     | 5.2.7 Formater uniquement les valeurs dupliquées :                                      | 21  |
|     | 5.2.8 Formater uniquement les valeurs uniques :                                         | 21  |
|     | 5.2.9 Formater uniquement valeurs hautes ou basses :                                    | 21  |
| •   |                                                                                         | ~~  |
| 6.  | Le Blian :                                                                              | 22  |
| _   |                                                                                         |     |
| 7.  | Les indicateurs :                                                                       | 22  |
|     |                                                                                         |     |
| 8.  | Excel et la comptabilité :                                                              | 24  |
|     |                                                                                         |     |
| 9.  | Message d'alerte :                                                                      | 24  |
|     |                                                                                         |     |
| 10. | Divers :                                                                                | 24  |
| 1   | 1 Deux nouveaux champs dans le dossier établissement ·                                  | 24  |
| 1   | 2 Filtres dans la sélection des banques :                                               | 24  |
|     |                                                                                         |     |
| 11. | nsertion de Pièces Jointes en PDF à la saisie d'écritures :                             | 25  |
| 1   | 1 Paramétrage des documents :                                                           | 25  |
| 1   | 2 Paramétrage des documents sur votre journal ·                                         | 25  |
| 1   | 3 Paramétrage des documents sur vos comptes :                                           | 26  |
| 1   | 4 Saisie d'une écriture et lien avec un document PDF ·                                  | 26  |
|     |                                                                                         |     |

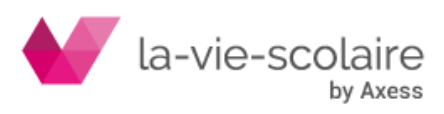

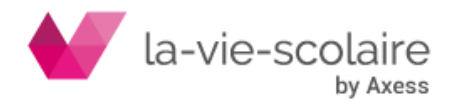

# 1. Nouvelle ergonomie :

L'ensemble des grilles de visualisation a été revu dans la Comptabilité. L'objectif principal est d'offrir une plus grande capacité d'analyse par l'intégration de filtres et des possibilités accrues de regroupement (à l'image des fonctionnalités disponibles dans Excel).

La Comptabilité bénéficie donc d'une nouvelle présentation :

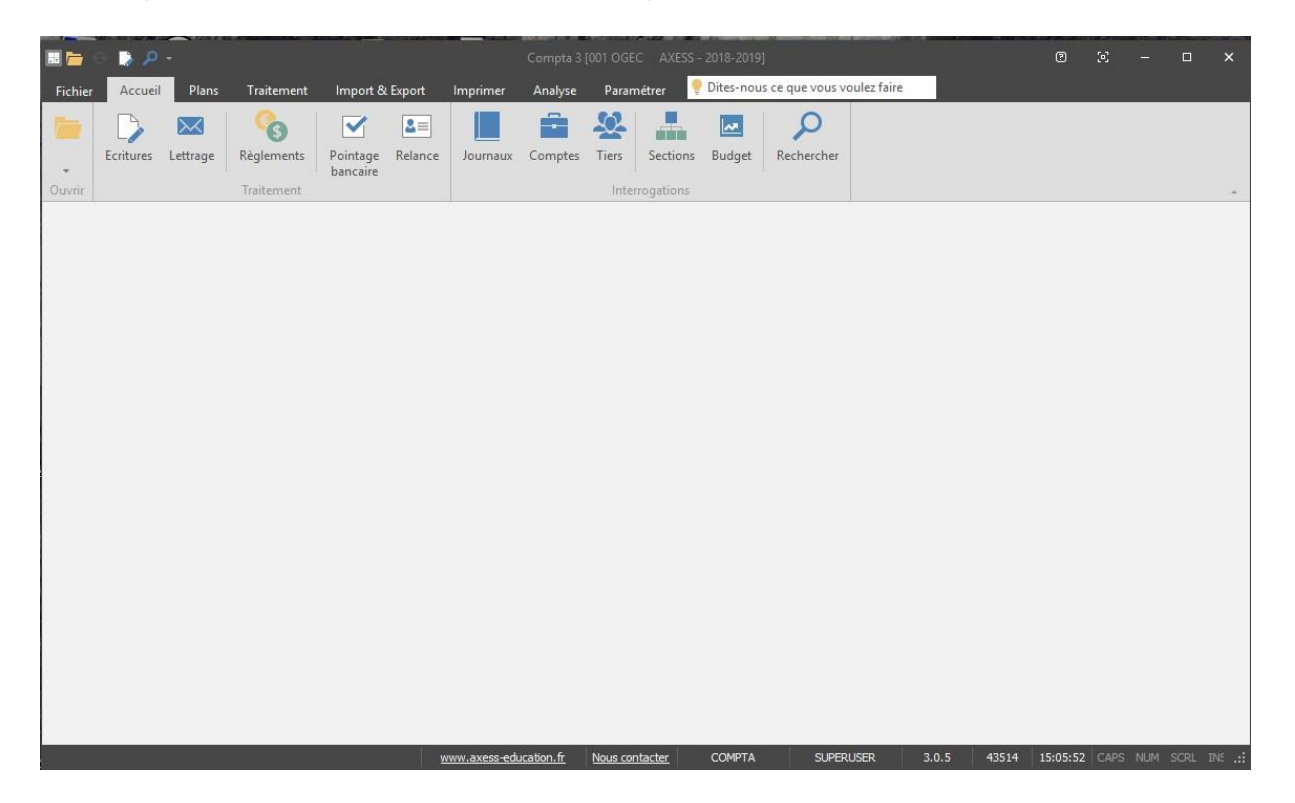

### 1.1 Utilisation de ruban :

Les anciens menus déroulants ont disparu pour vous proposer une ergonomie plus proche des tendances actuelles, calquées sur celle mis en place par Microsoft® au sein de sa gamme de produit. Chaque ruban vous permet d'accéder plus rapidement aux fonctionnalités du logiciel.

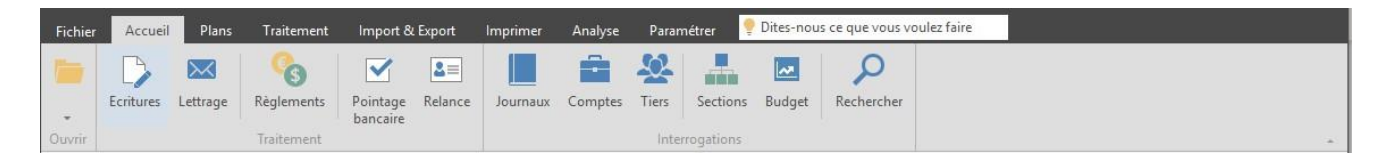

Par exemple : Le menu « accueil » vous permet d'accéder aux fonctions les plus courantes, à savoir essentiellement axer sur la saisie d'écritures, le lettrage, les règlements fournisseurs, le pointage et les interrogations de comptes.

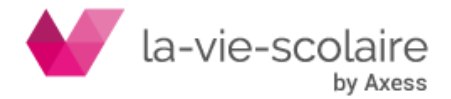

### 1.2 Le bouton « Dites-moi ce que vous voulez faire »

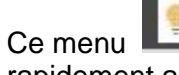

Dites-nous ce que vous voulez faire

vous permet d'accéder plus

rapidement aux outils du logiciel.

Par exemple, en saisissant « Lettrage » dans le menu, le logiciel va vous permettre d'accéder directement à la fonction, sans à avoir à chercher où se trouve cette fonction.

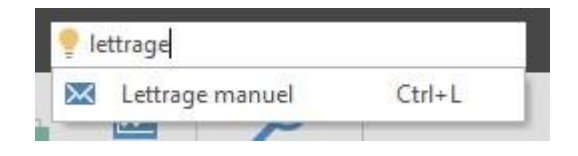

### 1.3 Affichage des dossiers clôturés

Il est désormais possible au niveau des dossiers de masquer/afficher les dossier dont le statut est clôturé.

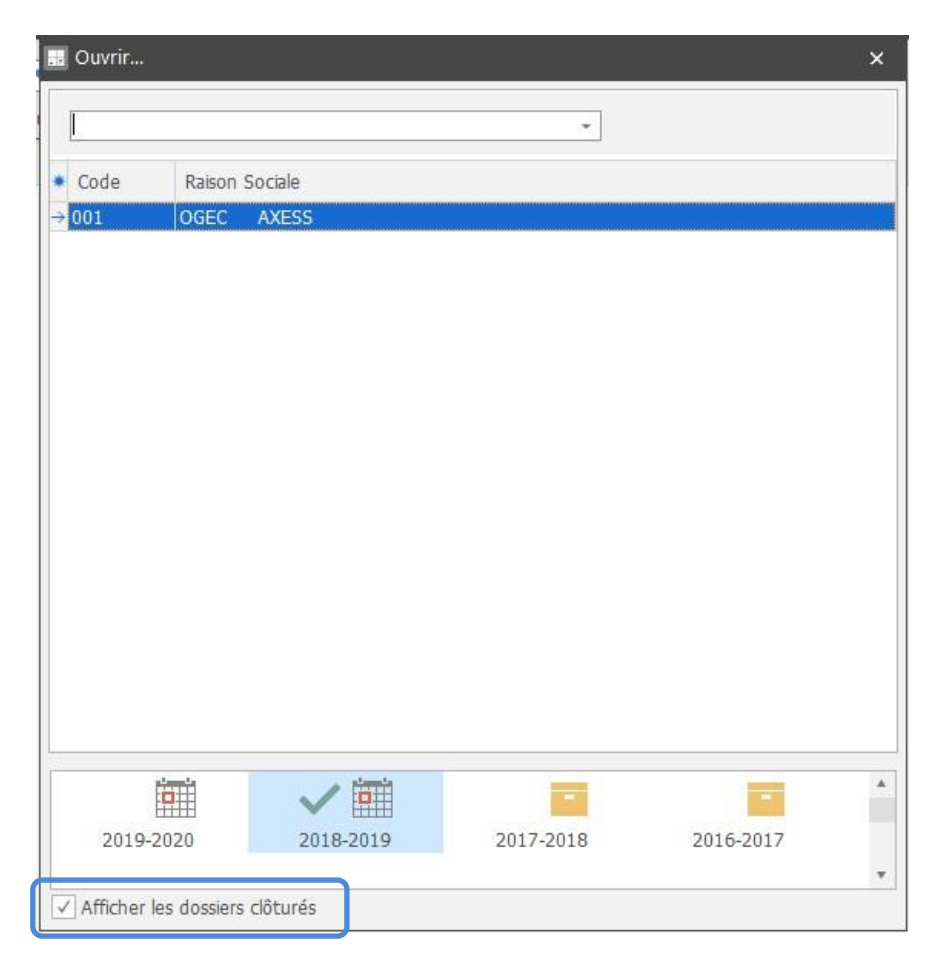

### 1.4 Personnalisation de l'affichage des menus

Il est possible de mettre les menus souhaités en affichage rapide.

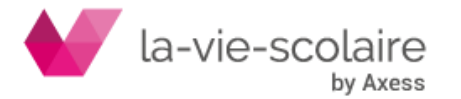

Sélectionnez le menu souhaité en faisant en clic droit dessus puis sélectionnez « Ajoutez à la barre d'Accès rapide »

| 🗁       | 🛛 📛 💿 😓 🔎 👻 Compta 3 [001 OGEC 🛛 AXESS - 201 |              |            |                      |         |          |         |       |            | - 2018-2019]                        |
|---------|----------------------------------------------|--------------|------------|----------------------|---------|----------|---------|-------|------------|-------------------------------------|
| Fichier | Accueil                                      | Plans        | Traitement | Import &             | Export  | Imprimer | Analyse | Paran | nétrer 🧧   | Dites-nous ce que vous voulez faire |
|         |                                              | $\mathbf{X}$ | 6          |                      | 2=      |          |         | -22-  |            | Ajouter à la barre d'Accès rapide   |
| -       | Ecritures                                    | Lettrage     | Règlements | Pointage<br>bancaire | Relance | Journaux | Comptes | Tiers | Sections   | Afficher en dessous                 |
| Ouvrir  |                                              |              | Traitement |                      |         |          |         | Inte  | rrogations | Réduire le ruban                    |

Visualisation sous forme d''icône des menus sélectionnés.

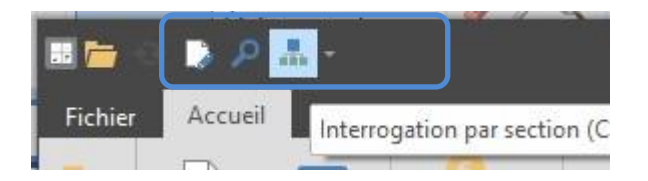

# 1.5 Personnalisation des thèmes de la comptabilité

La personnalisation du logiciel passe également par l'utilisation de thèmes pour votre logiciel. Ceux-ci sont disponibles dans le ruban paramétrer.

| Fichier               | Accueil            | Plans Tra            | itement            | Import & Export  | Imprimer A                       | nalyse                                                                                                    | Paramétrer          | 🥊 Dites-nous ce |
|-----------------------|--------------------|----------------------|--------------------|------------------|----------------------------------|----------------------------------------------------------------------------------------------------|---------------------|-----------------|
| Dossiers<br>Exercices | <b>‡</b><br>Tables | Etalons<br>Documents | Groupes<br>Profils | Utilisateurs     | Afficher onglets<br>Mode tactile | <ul> <li>♦</li> <li>♦</li></ul> | <ul> <li></li></ul> | Palette         |
|                       |                    | Général              |                    | Administration 🗆 | Apparence                        |                                                                                                    | Thèmes              |                 |

# Exemple : utilisation du thème « Springtime »

| E                                            | Compta 3 [001                    | OGEC AXESS - 2018-20                                                                                                    | 019] 🕺 사용학 수 🗣 👘 👘 👘 🖓 - 🖉 🗙 |
|----------------------------------------------|----------------------------------|----------------------------------------------------------------------------------------------------|------------------------------|
| Fichier Accueil Plans Traitement Import & Ex | ort Imprimer Analyse             | Paramétrer Pites-nov                                                                                                    | us ce que vous voulez faire  |
| Dossiers<br>Exercices<br>Bilan<br>Dossiers   | Afficher onglets<br>Mode tactile | ○         ○         •           ○         ○         •           ○         ○         •           ○         ○         •           ○         ○         ○           ○         ○         ○           ○         ○         ○           ○         ○         ○           ○         ○         ○           ○         ○         ○           ○         ○         ○           ○         ○         ○           ○         ○         ○           ○         ○         ○           ○         ○         ○           ○         ○         ○           ○         ○         ○           ○         ○         ○ | \$ <u>6</u> *                |
| Général Administratio                        | G Apparence                      | Thèmes                                                                                                    | *                            |

# 1.6 Fonctions « Afficher en onglet » et « Mode tactile »

Deux nouvelles fonctions liées à l'ergonomie.

La fonction « Afficher en onglet », activée par défaut vous permet d'afficher l'ensemble des fenêtres ouvertes en mode Onglet, cela facilitera votre travail en vous permettant de savoir à n'importe quel moment où vous êtes.

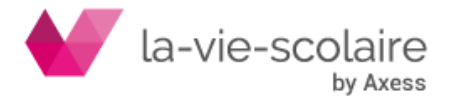

|                  | 0 D P          | *                    | * • <sup>10</sup> Gp | mpta 3 [001             | OGEC                 | AXESS       | - 2018-20 | 19] 🍄       | 5 ° 4      | Outils         | N B             | 20 8° 2 6             | a *** * | , 7 <sup>©</sup> ∋g - ¢ X |
|------------------|----------------|----------------------|----------------------|-------------------------|----------------------|-------------|-----------|-------------|------------|----------------|-----------------|-----------------------|---------|---------------------------|
| Fichi            | er Accue       | eil Plans            | Traitement           | Import & Ex             | xport                | Imprimer    | Analyse   | Para        | métrer     | Grille         | 🥊 Dites-nous ce | que vous voulez faire |         | -                         |
| -                | Ecritures      | Lettrage             | Constants (Constant) | Pointage Re<br>bancaire | <b>≧</b> ≡<br>elance | Journaux    | Comptes   | XX<br>Tiers | Sections   | <b>B</b> udget | Rechercher      |                       |         | 200                       |
| Ouvnr            |                |                      | Iraitement           | - 11                    |                      |             |           | Inter       | rogations  |                |                 |                       |         | *                         |
| D Sai            | sie des écritu | res [001 OG          | EC AXESS - 2         | 018-2019] 🖾             | Lettrag              | je [001 OGE | C AXESS   | 5] 🔳 J      | ournal [00 | 1 OGEC         | AXESS - 2018-2  | 2019] 🛞               |         |                           |
| Doceior<br>@Drói | Edition Affi   | ahaga Autil<br>A v = | Dossier              | Q Rechard               | her 🗛                | Actualiser  | he Outik  |             | orimer 💌   | . 0            |                 |                       |         | 48                        |

Le mode « Tactile » est à utiliser essentiellement dans le cas où votre écran est tactile. Il permet d'agrandir les icones pour être plus facilement « Cliquable » avec votre doigt.

## 2. Nouvelles fonctions dans les plans :

2.1 Plans comptables, journaux, tiers et sections

| Fichier  | Accueil          | Plans          | Traitement  | Import & Export | Imprimer | Analyse | Paramétrer |
|----------|------------------|----------------|-------------|-----------------|----------|---------|------------|
| Journaux | Comptes<br>Fiche | Sections<br>es | XX<br>Tiers |                 |          |         |            |

De nouvelles fonctionnalités font apparition dans les plans :

# - La fonction recherche :

| Gestion de la fiche                 | ^      | ▲ ► □ ×         |                                         |          |        |  |
|-------------------------------------|--------|-----------------|-----------------------------------------|----------|--------|--|
| Liste des comptes<br>Fiche compte   |        | Entrer un texte | à rechercher                            |          |        |  |
| Répartitions analytiques<br>Grounes |        | * Compte        | Intitule                                | Fermetur | Tenue  |  |
| Dossiers & evercices                |        | 1               | COMPTES DE CAPITAUX                     | 1        | Titre  |  |
| Dossiers & exercices                |        | 10              | FONDS ASSOCIATIFS ET RESERVES           |          | Titre  |  |
|                                     |        | 102             | FONDS ASSOCIATIFS SANS DROIT DE REPRISE |          | Titre  |  |
| Nouveau                             | ~      | 10210010        | VALEUR DU PATRIMOINE INTEGRE            |          | Détail |  |
| Auniliainas                         |        | 10210020        | VALEUR DU PATRIMOINE INTEGRE            |          | Détail |  |
| Auxiliaires                         | Ý      | 10210030        | VALEUR DU PATRIMOINE INTEGRE            |          | Détail |  |
| Paramètres                          | ~      | : 10211010      | IMPACT CHGT METHODE                     |          | Détail |  |
| Propriétés                          | $\sim$ | 10211020        | IMPACT CHGT METHODE                     |          | Détail |  |
|                                     |        | 10211030        | IMPACT CHGT METHODE                     |          | Détail |  |
|                                     |        | 10220020        | DONS AFFECTES                           |          | Détail |  |
|                                     |        | 10240010        | FONDS DE TRESORERIE APPORTES S          |          | Détail |  |
|                                     |        | 10240020        | FONDS DE TRESORERIE APPORTES            |          | Détail |  |
|                                     |        | 10240030        | FONDS DE TRESORERIE APPORTES S          |          | Détail |  |
|                                     |        | 10251010        | DONS ET LEGS NON AFFECTES               |          | Détail |  |
|                                     |        | 10251020        | DONS ET LEGS NON AFFECTES               |          | Détail |  |

Cette fonction vous permet de rechercher aussi bien un texte dans l'intitulé qu'un numéro de compte.

Ex : on recherche le mot « Caisse » dans le plan comptable.

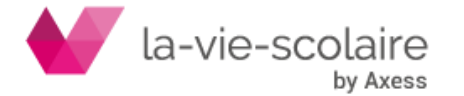

| caisse   | •                              |           |        |
|----------|--------------------------------|-----------|--------|
| * Compte | Intitulé                       | Fermeture | Tenue  |
| 4455000  | TVA A DE <mark>CAISSE</mark> R |           | Détail |
| 507      |                                | Titre     |        |
| 511      | VALEURS A L'ENCAISSEMENT       |           | Titre  |
| 51120000 | CHEQUES A ENCAISSER            |           | Détail |
| 53       | CAISSE                         |           | Titre  |
| 531      | CAISSE PRINCIPALE              |           | Titre  |
| 531100   | CAISSE Nd NE PLUS UTILISER     |           | Détail |
| 531200   | CAISSE OGEC                    |           | Détail |
| 531300   | CAISSE LP NE PLUS UTILISER     |           | Détail |
| 532      | CAISSES AUXILIAIRES            |           | Titre  |
| 70829000 | CAUTIONS ENCAISSEES            |           | Détail |

La fonction vous recherchera le mot « Caisse » à n'importe quel endroit de votre fenêtre.

### Le menu « Outils – Grille » -

A n'importe quel moment, vous avez la possibilité d'envoyer les éléments directement sur Excel® grâce à cette fonctionnalité disponible dans le ruban.

| -           |                                | Dises     |              | Lange at the Free of |                                  |         |           |         |           |       |
|-------------|--------------------------------|-----------|--------------|----------------------|----------------------------------|---------|-----------|---------|-----------|-------|
| Fichier     | Accueil                        | Plans     | Traitement   | import & Expor       | t imprimer                       | Analyse | Parametre | Gnile   |           |       |
|             | -                              |           | 6            |                      |                                  |         |           |         |           |       |
|             |                                |           |              |                      |                                  |         |           | -       |           |       |
| Journaux    | Comptes                        | Sections  | Tiers        |                      |                                  |         |           |         |           |       |
|             |                                |           |              |                      |                                  |         |           |         |           |       |
|             | Fiches                         |           |              |                      |                                  |         |           |         |           |       |
| Compte      | s [001 OGEC                    | AXESS     | - 2018-2019] | ×                    |                                  |         |           |         |           |       |
| compee      | 00000                          |           | 2010 2010]   |                      |                                  |         |           |         |           |       |
| Dossier Edi | tion Affichag                  | je Paramè | tres         |                      |                                  |         |           |         |           |       |
|             |                                |           |              | 1 🗙 🖾 🕅              |                                  |         |           |         |           |       |
| Gesti       | on de la fiche                 | ^         |              |                      | ner i                            |         |           |         |           |       |
| E Liste d   | es comptes                     |           | caisse       |                      |                                  |         | *         |         |           |       |
| Fiche o     | :ompte                         |           | Calsse       |                      |                                  |         |           |         |           |       |
| 🚠 Répart    | itions analytiq                | ues       | * Compte     | Inti                 | tulé                             |         |           |         | Fermeture | Tenu  |
| Groupe      | 25<br>Pavarcicar               |           | 4455000      | TVA                  |                                  |         |           |         |           | Détai |
| DOSSIE      | S & EXERCICES                  | £         | 507          | BON                  | BONS DU TRESOR ET BONS DE CAISSE |         |           |         |           | Titre |
|             |                                |           | 511          | VAL                  | VALEURS A L'ENCAISSEMENT         |         |           |         |           | Titre |
| Nounce      |                                |           | 5112000      | CHE                  | OUES A ENCAL                     | SSER    |           |         |           | Détai |
| nouve       | au                             | ¥         | 53           | CAI                  | SSE                              |         |           |         |           | Titre |
| Auxili      | aires                          | ~         | E24          | CAT                  |                                  | -       |           |         |           | Tituo |
|             |                                |           |              |                      |                                  |         |           |         |           |       |
| hier 4      | Accueil                        | Plans     | Traitemen    | t Import &           | Export Ir                        | nprimer | Analyse   | Paramét | trer G    | rille |
|             |                                |           | a            | - 12                 |                                  |         |           |         |           |       |
|             | AND I NOT THE REAL PROPERTY OF | 1         |              |                      |                                  |         |           |         |           |       |
|             |                                | -         |              |                      |                                  |         |           |         |           |       |
|             | xcel ITN                       |           | ppier Eff    | acer                 |                                  |         |           |         |           |       |
| primer      |                                | AL Co     | opier Eff    | acer                 |                                  |         |           |         |           |       |

### Rajout de Colonnes -

A n'importe quel moment, vous pouvez rajouter de nouvelles colonnes dans votre plan et plus particulièrement dans le plan Tiers. Nous verrons cet aspect dans le point suivant.

#### Rajout de filtres sur les colonnes -

Sur chaque colonne, vous avez la possibilité de gérer des filtres d'informations. Lorsque vous sélectionnez une colonne, un icone 🔟 vous permet de filtre des informations.

# Groupage d'information :

by Axess

Surtout utile sur le plan tiers, vous avez la possibilité de grouper des informations ensemble.

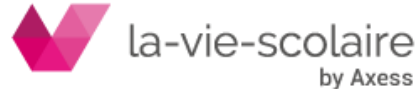

Ces trois derniers points vont être détaillés dans les points 2.2 à 2.4.

### 2.2 Le rajout de colonne dans les fenêtres

Vous avez à n'importe quel moment la possibilité de rajouter des colonnes dans vos écrans.

Prenons par exemple le plan tiers.

Les informations de base sont : le code, la nature et le nom.

| Gestion de la fiche                                    | ^ | < ► □ ×           |                                                         |        |
|--------------------------------------------------------|---|-------------------|---------------------------------------------------------|--------|
| ■ Liste des tiers<br>Fiche tiers                       |   | Entrer un texte à | rechercher                                              |        |
| 😭 Banques                                              |   | * Co de           | Raison sociale                                          | Nature |
|                                                        |   |                   |                                                         | 2      |
| Contacts                                               |   | 2AD               | 2AD                                                     | 6      |
| Adresses                                               |   | A4                | STE A4                                                  | 2      |
|                                                        |   | ABBAYE DELATRA    | ABBAYE DE LA TRAPPE                                     | 2      |
| Célection                                              |   | ABBAYE.NOTRED     | ABBAYE NOTRE DAME DU BEC                                | 2      |
| Selection                                              |   | ABC               | ABC AMBULANCES                                          | 2      |
| ] 🖁 Clients<br>2 🛃 Fournisseurs<br>7 🛡 Organismes Etat |   | : ABIGROUP        | ABI GROUP                                               | 2      |
|                                                        |   | ABONNEMENTS       | ABONNEMENTS                                             | 2      |
| 🗌 🦀 Olyanismes, Etat<br>🗍 👤 Sələride                   |   | ACIA              | ACIA                                                    | 2      |
| Participations                                         |   | ACIPA             | ACIPA                                                   | 2      |
|                                                        |   | ACNAV             | ACNAV                                                   | 2      |
|                                                        |   | ACPR              | ASSOCIATION LES ROSIERS                                 | 2      |
| ⊻] m Bloque                                            |   | ACTUEL FLEURS     | ACTUEL FLEURS                                           | 2      |
|                                                        |   | AD                | AD EQUIPEMENTS                                          | 2      |
|                                                        |   | ADA               | ADA                                                     | 2      |
| Paramètres                                             | ~ | ADAM              | ADAM SEVERINE PERS OGEC                                 | 2      |
| Propriétés                                             | ~ | ADAPEI            | ADAPEI                                                  | 2      |
|                                                        |   | 0 1 2 3 4         | 5 6 7 8 9 A B C D E F G H I J K L M N O P O R S T U V V | VXY    |

En cliquant sur le symbole informations comme l'adresse, le code postal, la commune....

| * | Code        |   | Ra |
|---|-------------|---|----|
|   | (All)       |   |    |
| E | (Sorted)    |   | 2/ |
| Ē | Oualité     |   | ST |
| Ē | Commune     | A | A  |
| Ē | Générique   | D | A  |
| Ē | Siret       |   | Ał |
| Ē | Complement  |   | A  |
| Ē | Adresse     |   | A  |
| Ē | Code postal |   | A  |
| Ē | Notation    |   | A  |
| Ē | Type Tiers  |   | A  |
| Ē | Activité    |   | A  |
| E | Origine     |   | A  |
|   | AD          |   | A  |
|   | ADA         |   | AI |

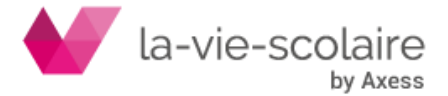

Le rajout de ses champs va changer les informations visibles à l'écran.

| Entror un touto à ro | chorchor                 |        |                          |             |                           |           |
|----------------------|--------------------------|--------|--------------------------|-------------|---------------------------|-----------|
| chuer un texte a re  | dierdier                 |        |                          |             |                           |           |
| * Code               | Raison sociale           | Nature | Commune                  | Complement  | Adresse                   | Code post |
|                      |                          | 2      |                          |             |                           |           |
| 2AD                  | 2AD                      | 6      | HEROUVILLE-SAINT-CLAIR   | VOIE 810    |                           | 14200     |
| A4                   | STE A4                   | 2      | LES ULIS                 |             | 5 AVENUE DE LA BALTIQUE   | 91940     |
| ABBAYE DELATRAP      | ABBAYE DE LA TRAPPE      | 2      | SOLIGNY LA TRAPPE        |             |                           | 61380     |
| ABBAYE.NOTREDA       | ABBAYE NOTRE DAME DU BEC | 2      | LE BEC HELLOUIN          | HOTELLERIE  | 3 PLACE DE L ABBE HERLUIN | 27800     |
| ABC                  | ABC AMBULANCES           | 2      | LISIEUX                  |             | 3 RUE ROGER AINI          | 14100     |
| ABIGROUP             | ABI GROUP                | 2      | HEROUVILLE ST CLAIR      | ZAC CITIS 1 | 5 AVENUE DUBNA            | 14202     |
| ABONNEMENTS          | ABONNEMENTS              | 2      |                          |             |                           |           |
| ACIA                 | ACIA                     | 2      | METZ                     |             | 19 RUE DE SARRE           | 57070     |
| ACIPA                | ACIPA                    | 2      | MONISTROL-SUR-LOIRE      |             | BP 30 ZA LA BORIE         | 43120     |
| ACNAV                | ACNAV                    | 2      | PARIS- 5E_ARRONDISSEMENT |             | 3 RUE AMYOT               | 75005     |
| ACPR                 | ASSOCIATION LES ROSIERS  | 2      | LISIEUX                  |             | 17 CHEMIN DE ROCQUES      | 14100     |
| ACTUEL FLEURS        | ACTUEL FLEURS            | 2      | LISIEUX                  |             | 107-109 RUE HENRY-CHERON  | 14100     |
| AD                   | AD EQUIPEMENTS           | 2      | MEZIDON-CANON            |             | ZI RUE ALFRED ZUCKERMANN  | 14270     |
| 1                    |                          |        |                          |             |                           |           |

Vous avez la même possibilité de rajout de champs en faisant un clic droit sur une des colonnes puis sélectionner « Sélecteur de champs ». Dans l'onglet colonne, il suffit de sélectionner votre champs (clic gauche maintenu) et le déplacer à l'endroit voulu de votre écran.

Pensez ensuite à faire un clic droit « ajuster (toutes les colonnes).

Comme sous Excel®, vous avez la possibilité de déplacer une colonne en la sélectionnant (maintien du clic gauche dessus) et de la déplacer à l'endroit voulu.

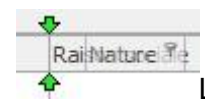

Les flèches jaunes vous signaleront que vous pouvez déposer votre champ.

# 2.3 : Filtrer les colonnes dans les fenêtres

Sur chaque colonne, vous avez la possibilité de gérer des filtres d'informations. Lorsque vous sélectionnez une colonne, un icone vous permet de filtrer les informations

| Entrer un texte à re | echerche | f                        | *                   |                           |          |               |   |
|----------------------|----------|--------------------------|---------------------|---------------------------|----------|---------------|---|
| * Code               | Nature   | Raison sociale           | Complement          | Adresse                   | Code nos | Commune       | Ŷ |
|                      | 2        |                          |                     |                           |          | DES           | ^ |
| 2AD                  | 6        | 2AD                      | VOIE 810            |                           | LOUVI    | GNY CAEN      |   |
| A4                   | 2        | STE A4                   |                     | 5 AVENUE DE LA BALTIQUE   | LOUVE    | OIL           |   |
| ABBAYE DELATRAF      | 2        | ABBAYE DE LA TRAPPE      |                     |                           | LUC-SI   | JR-MER        |   |
| ABBAYE.NOTREDA       |          | ABBAYE NOTRE DAME DU BEC | HOTELLERIE          | 3 PLACE DE L ABBE HERLUIN |          | 4             |   |
| ABC                  | 2        | ABC AMBULANCES           |                     | 3 RUE ROGER AINI          |          | S             |   |
| ABIGROUP             | 2        | ABI GROUP                | ZAC CITIS 1         | 5 AVENUE DUBNA            | LYON     |               |   |
| ABONNEMENTS          | 2        | ABONNEMENTS              |                     |                           | LYON     | CEDEX         |   |
| ACIA                 | 2        | ACIA                     |                     | 19 RUE DE SARRE           | LYON     | CEDEX 03      |   |
| ACIPA                | 2        | ACIPA                    |                     | BP 30 ZA LA BORIE         | LYON     | CEDEX 06      |   |
| ACNAV                | 2        | ACNAV                    |                     | 3 RUE AMYOT               | LYS-LE   | Z-LANNOY      |   |
| ACPR                 | 2        | ASSOCIATION LES ROSIERS  |                     | 17 CHEMIN DE ROCQUES      | MAINO    | CY            |   |
| ACTUEL FLEURS        | 2        | ACTUEL FLEURS            |                     | 107-109 RUE HENRY-CHERON  | MARC     | ILLY LES BUXY |   |
| AD                   | 2        | AD EQUIPEMENTS           |                     | ZI RUE ALFRED ZUCKERMANN  | MARC     | Q-EN-BAROEUL  |   |
| ADA                  | 2        | ADA                      | 14-7 AV STE THERESE |                           | MARN     | E LA VALLEE   | ~ |
| ADAM                 | 2        | ADAM SEVERINE PERS OGEC  |                     |                           |          |               |   |
| ADADET               |          | ADARET                   |                     | 57 DHE LAZADE CADNOT      | 61000    | ALENICON.     |   |

Reprenons notre exemple avec le plan Tiers, nous pouvons donc filtrer sur une commune comme Lyon en la cochant simplement.

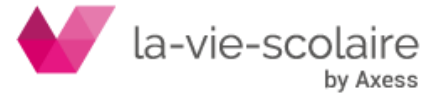

Votre affichage changera et fera apparaitre que les Tiers localisés à Lyon.

| Entrer un texte à re | chercher |                             | r                        |                             |           |               |
|----------------------|----------|-----------------------------|--------------------------|-----------------------------|-----------|---------------|
| Code                 | Nature   | Raison sociale              | Complement               | Adresse                     | Code post | Commune       |
| EDITIONSPROST        | 2        | EDITIONS PROST              | 46 RUE GARIBALDI BP 6068 |                             | 69412     | LYON CEDEX 06 |
| FIDUCIAL             | 2        | FIDUCIAL                    |                          | 38 RUE SERGENT              | 69338     | LYON CEDEX    |
| FONDATIONLANAV       | 2        | FONDATION LA NAVARRE        |                          | 14 RUE ROGER RADISSON       | 69005     | LYON          |
| JAE                  | 2        | JEUNESSE AVENIR ENTREPERISE |                          | 60 AVENUE MERMOZ            | 69372     | LYON          |
| JG                   | 2        | JG ENTERPRISE               |                          | 6 RUE PAUL MICHEL PERRET FR | 69006     | LYON          |
| OMT                  | 2        | OMT                         |                          | 4 QUAI DES ETROITS          | 69005     | LYON          |
| SCOLEO               | <u></u>  | SCOLEO                      |                          | 100 RUE DES FOUGERES        |           | LYON          |
| SESAME               | 2        | SESAME                      |                          | 36 RUE DUQUESNE             | 69006     | LYON          |
| SOFTCONCEPT          | 2        | SOFTCONCEPT                 | 71 COURS ALBERT THOMAS   |                             | 69447     | LYON CEDEX 03 |

Pour enlever le filtre, il faut cliquer sur l'icone 🔟 et sélectionnez « Tout ».

La fonction personnalisée, quant à elle, vous permettra d'affiner votre recherche en utilisant des formules (égal, n'est pas égal, ...)

| Entrer un texte à r | echerche | r                    | Ŧ                |            |                    |             |              |         |                        |
|---------------------|----------|----------------------|------------------|------------|--------------------|-------------|--------------|---------|------------------------|
| * Code              | Nature   | Raison sociale       |                  | Complement |                    | Advance     |              | Code po | st Commune             |
|                     | 2        |                      | Filtro           |            |                    | ×           | l.           |         |                        |
| 2AD                 | 6        | 2AD                  | THUE             |            |                    | ~           |              | 14200   | HEROUVILLE-SAINT-CLAIP |
| A4                  | 2        | STE A4               | Communa          |            |                    |             | A BALTIQUE   | 91940   | LES ULIS               |
| ABBAYE DELATRAF     | 2        | ABBAYE DE LA TRAPPE  | Commune          |            |                    |             |              | 61380   | SOLIGNY LA TRAPPE      |
| ABBAYE.NOTREDA      | 2        | ABBAYE NOTRE DAME D  | comme            | -          |                    |             | BBE HERLUIN  | 27800   | LE BEC HELLOUIN        |
| ABC                 | 2        | ABC AMBULANCES       | égal             |            |                    |             | INI          | 14100   | LISIEUX                |
| ABIGROUP            | 2        | ABI GROUP            | est plus petit o | lue        |                    |             | A A          | 14202   | HEROUVILLE ST CLAIR    |
| ABONNEMENTS         | 2        | ABONNEMENTS          | est plus petit o | ou égal à  | -                  |             |              |         |                        |
| ACIA                | 2        | ACIA                 | est plus grand   | ou égal à  | isieurs caractéres |             | F RE         | 57070   | METZ                   |
| ACIPA               | 2        | ACIPA                | comme            |            | taractère          |             | RIE          | 43120   | MONISTROL-SUR-LOIRE    |
| ACNAV               | 2        | ACNAV                | contient         | Jas        | OK                 | Annuler     |              | 75005   | PARIS- 5E_ARRONDISSE   |
| ACPR                | 2        | ASSOCIATION LES ROS  | ne contient pa   | s          | - 12               |             | ROCQUES      | 14100   | LISIEUX                |
| ACTUEL FLEURS       | 2        | ACTUEL FLEURS        | fini par         | ar         |                    | 107-109 RUE | HENRY-CHERON | 14100   | LISIEUX                |
| AD                  | 2        | AD EQUIPEMENTS       | est blanc        |            |                    | ZI RUE ALFR | ZUCKERMANN   | 14270   | MEZIDON-CANON          |
| ADA                 | 2        | ADA                  | In est pas bland | 14-7 AV SI | E THERESE          |             |              | 14100   | LISIEUX                |
| ADAM                | 2        | ADAM SEVERINE PERS O | GEC              |            |                    |             |              |         |                        |
| ADAPEI              | 2        | ADAPEI               |                  |            |                    | 57 RUE LAZA | RE CARNOT    | 61000   | ALENCON                |

# 2.4 : Grouper des Informations dans les fenêtres

Cette fonction vous permet de grouper les informations ensemble. Reprenons toujours notre plan tiers.

Nous allons regrouper ces derniers par commune. Il suffit de sélectionner la colonne et de faire un clic droit dessus avec votre souris. Un nouveau menu apparait. Vous devez ici sélectionner « Grouper par cette colonne ». Un nouveau résultat d'affichage apparait.

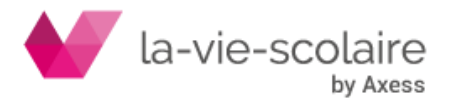

| EDITIONS PROST       46 RUE GARIBALDI BP 6068       69412       LYON CEDE       21       In accendant         SOFTCONCEPT       A       SOFTCONCEPT       71 COURS ALBERT THOMAS       69447       LYON CEDE       21       In accendant         FUDUCIAL       S       FONDATION LA NAVARE       14 RUE ROGER RADISSON       69447       LYON CEDE       21       Fondation         JAE       S       JOUCIAL       64 RUE DAUL MICHEL PERRET       69005       LYON         JG       JEDITESE AVENIR ENTREPERISE       60 AVENUE MERMOZ       69372       LYON         JG       JEDITESE AVENIR ENTREPERISE       60 AVENUE MERMOZ       69372       LYON         GOMT       QMT       40 QUAL DES ETRONTS       69005       LYON         SCOLEO       SCOLEO       100 RUE DES FOUGERES       LYON       Pied         SESAME       SESAME       SESAME       53 RUE EMILE LEVASSOR       54710       LUDRES         THEATRE DE L ECHELLE DE SOIE       9 CLOS SAINT ANTOINE       14530       LUC-SUR+       Retirer cette colonne         SRIA       ALCEA       ALCEA       4PLACE DU MINAGE       85400       LUONON       Selecture de champ         SNC MICHEL FINE       SINA       SIO MICHEL FINET & FILLES       S AV MGR SCHOEPFER                                                                                                    | Code            | Nature     | Raison sociale                   | Complement               | Adresse                       | Code post | Commune   | AL   | Trianandana               |
|----------------------------------------------------------------------------------------------------|-----------------|------------|----------------------------------|--------------------------|-------------------------------|-----------|-----------|------|---------------------------|
| SOFTCONCEPT       Image: SOFTCONCEPT       71 COURS ALBERT THOMAS       69447       LYON CEDE       Image: SoftConcept       1mide: SoftConcept       1mide: SoftConcept                                                                                                    | EDITIONSPROST   | 2          | EDITIONS PROST                   | 46 RUE GARIBALDI BP 6068 |                               | 69412     | LYON CEDE | Z+   | in ascendant              |
| FIDUCIAL       Image: Series of the series of the series of | SOFTCONCEPT     | 2          | SOFTCONCEPT                      | 71 COURS ALBERT THOMAS   |                               | 69447     | LYON CEDE | Z.   | Tri descendant            |
| FONDATIONLANAN       Image: Condition La Navarre       14 RUE ROGER RADISSON       69005       LYON         JAE       JEUHESSE AVENUR ENTREPERISE       60 AVENUE MERMOZ       69372       LYON       Cadre de grouper         JG       JG       OMT       60 AVENUE MERMOZ       69005       LYON       Cadre de grouper         OMT       OMT       OMT       4 QUAI DES ETROITS       69005       LYON       Pied         SCOLEO       SCOLEO       SCOLEO       SCOLEO       100 RUE DES POUGERES       LYON       Pied         SESAME       SESAME       SESAME       SCOLEO       SCOLEO       SCOLEO       Pieds de groupe         MEXATOR       SCOLEO       SCOLEO       SCOLEO       SCOLEO       SCOLEO       Pieds de groupe         SESAME       SESAME       SCOLEO       SCOLEO       SCOLEO       SCOLEO       SCOLEO       Pieds de groupe         REXAD       SCOLEO       SCOLEO       SCOLEO       SCOLEO       SCOLEO       SCOLEO       SCOLEO       SCOLEO       SCOLEO       SCOLEO       SCOLEO       SCOLEO       SCOLEO       SCOLEO       SCOLEO       SCOLEO       LYON       Pieds de groupe         SESAME       ALCEA       HEATRE DE LECHELE DE SOLE       9 CLOS SAINT ANTOINE                                                                                                    | FIDUCIAL        | 2          | FIDUCIAL                         |                          | 38 RUE SERGENT                | 69338     | LYON CEDE |      | Effacer tri               |
| JAE       SUMESSE AVENUE ENTREPERISE       60 AVENUE MERMO2       69372       LYON       Couper par cette colonne         3G       A       JG ENTERPRISE       6 RUE PAUL MICHEL PERRET R       69006       LYON       Cade de groupe         3G       A       JG ENTERPRISE       6 RUE PAUL MICHEL PERRET R       69005       LYON       Pied         SCOLEO       A       SCOLEO       SCOLEO       100 RUE DES FOUGERES       LYON       Pied         SESAME       SESAME       SESAME       53 RUE EMILE LEVASSOR       69005       LYON       Pied se groupe         NEXAD       REXAD       SESAME       SENA       SENA       Secole output       14530       LUC-SURA         RACEA       ALCEA       ALCEA       ALCEA       PICOTOSFILM       PROTOSFILM       Secole output       4PLACE DU MINAGE       85400       LOUNGNU         SENA       SENA       SENA       IDLONGUE VUE DES ARCHITECTE       101 LOUNGNU       Ajuster (toutes colonnes)         SENA       SENA       SENA       SENA       IDLONGUE VUE DES ARCHITECTE       4juster (toutes colonnes)         SENA       SENA       SENA       SENA       IDLONGUE VUE DES ARCHITECTE       4juster (toutes colonnes)         SENA       SENA       SEN MICHEL FINE                                                                                                    | FONDATIONLANA\  | 2          | FONDATION LA NAVARRE             |                          | 14 RUE ROGER RADISSON         | 69005     | LYON      | _    |                           |
| JG       J G ENTERPRISE       6 RUE PAUL MICHEL PERRET FR       69006       LYON       Image: Cadre de groupe         OMT       4 QUAJ DES ETROTTS       69005       LYON       Image: Cadre de groupe       Pied         SCOLEO       SSAME       100 RUE DES FOUGERES       LYON       Image: Cadre de groupe       Pied         SESAME       SESAME       SGRUE DUQUESNE       69005       LYON       Image: Cadre de groupe         OREXAD       SESAME       SESAME       SGRUE DUQUESNE       69006       LYON       Image: Cadre de groupe         OREXAD       OREXAD       OREXAD       SS RUE EMILE LEVASSOR       54710       LUDRES         ALCEA       ALCEA       ALCEA       PROTOSFILM       BP8       S9720       LUOVIGNY         SENAM       SENA       10 LONGUE VUE DES ARCHTECTES       14111       LOURDES       Selecteur de champ         SRO MICHEL FINE       SNC MICHEL FINE & FILLES       S AV MGR SCHOEPFER       100 RUE DEL A GROTTE       65104       LOURDES         SNC MICHEL FINE & FILLES       S AV MGR SCHOEPFER       100 RUE VARD ROBERT SCUMANN       9390       LIVAROT         ALARME ACTUELE       BOULEVARD ROBERT SCUMANN       93100       LIVAROT       Filtrer         ALARME ACTUELUE       BOULEVARD ROBERT SCUMANN                                                                                                    | JAE             | 2          | JEUNESSE AVENIR ENTREPERISE      |                          | 60 AVENUE MERMOZ              | 69372     | LYON      | 2    | Grouper par cette colonne |
| OMT       Image: Control of the second second | JG              | 2          | JG ENTERPRISE                    |                          | 6 RUE PAUL MICHEL PERRET FR   | 69006     | LYON      | -    | Cadre de groupe           |
| SCOLEO       SCOLEO       IOD RUE DES POUGERES       LYON       Pred         SESAME       SESAME       36 RUE DUQUESNE       69006       LYON       Preds de groupe         CREXAD       SCREXD       35 RUE EMILE LEVASSOR       64006       LYON       Preds de groupe         THEATRE ECHELLE       THEATRE DE L ECHELLE DE SOIE       9 CLOS SAINT ANTOINE       41430       LUC-SUR-M       Selver cette colonne         ALCEA       ALCEA       ALCEA       PROTOSFILM       BP8       S9720       LOUVRONT       Selectur de champ         SIN A       SINC MICHEL FINET & FILLES       S AV MGR SCHOEPFER       100 RUE DE LA GROTTE       65104       LOURDES       Ajuster (toutes colonnes)         SINC MICHEL FINE       SINC MICHEL FINET & FILLES       S AV MGR SCHOEPFER       100 RUE DE LA GROTTE       65104       LOURDES       LINR-GRAD         ALARME ACTUELLE       BOULEVARD ROBERT SCUMANN       93190       LINR-GRAD       Filtrer       Filtrer         ALARME ACTUELLE       BOULEVARD ROBERT SCUMANN       93190       LINR-GRAD       Filtrer       Filtrer         TECNI TRONIC       ALARME ACTUELLE       BOULEVARD ROBERT SCUMANN       93190       LINR-GRAD       Filtrer                                                                                                    | OMT             | 2          | OMT                              |                          | 4 QUAI DES ETROITS            | 69005     | LYON      | _    |                           |
| SESAME       SESAME       36 RUE DUQUESNE       69006       LYON       Pieds de groupe         OREXAD       OREXAD       S3 RUE EMILE LEVASSOR       54710       LUCRS         THEATRE ECHELLE       THEATRE DE L ECHELLE DE SOIE       9 CLOS SAINT ANTOINE       PIACE DU MINAGE       84500       LUCC-NUR-NUR         ALCEA       ALCEA       PROTOSFILM       SENA       BP8       59720       LOUVROIL       Ajuster         SENA       SENA       SNC MICHEL FINE & FILLES       S AV MGR SCHOEPFER       100 LONGUE VUE DES ARCHITECTE       1111       LOUVROID       Ajuster (toutes colonnes)         SNC MICHEL FINE       SNC MICHL FINE & FILLES       S AV MGR SCHOEPFER       100 RUE DEL A GROTTE       65104       LOUROES         ALARMEA CTUELLE       FICNI TRONIC       TECNI TRONIC       TECNI TRONIC                                                                                                    | SCOLEO          | <u>.02</u> | SCOLEO                           |                          | 100 RUE DES FOUGERES          |           | LYON      |      | Pied                      |
| OREXAD               OREXAD             OREXAD             S3 RUE EMILE LEVASSOR             S4710             LUDRES             I4530             LUC-SUR-4             I4530             LUC-SUR-4             ALCEA             ALCEA             ALCEA             PROTOSFILM             OPROTOSFILM             PROTOSFILM             I0 LONGUE VUE DES ARCHITECTES             1411             LOUVIGNU             SNC MICHEL FINE & FILLES             SAV MGR SCHOEPFER             100 RUE DEL A GROTTE             65104             LOURDES             TECNI TRONIC             ALARMEA CTUELE             SOLVEVADD ROBERT SCUMANN             9310             LIVR-GR             Filtrer             Filtrer             Filtrer             Formater             Formater                                                                                                    | SESAME          | 2          | SESAME                           |                          | 36 RUE DUQUESNE               | 69006     | LYON      |      | Pieds de groupe           |
| THEATRE E CHELLE       Image: Check and the constraint of the constraint of the | OREXAD          | 2          | OREXAD                           |                          | 53 RUE EMILE LEVASSOR         | 54710     | LUDRES    |      | -                         |
| ALCEA       ALCEA       4PLACE DU MINAGE       65400       LUCON       Selecteur de champ         PROTOSFILM       PROTOSFILM       BP8       59720       LOUWRONL       Ajuster         SENA       SENA       IDLONSUE VUE DES ARCHITECTES       11111       LOUWGNY       Ajuster         SNC MICHEL FINE       SNC MICHEL FINET & FILLES       S AV MGR SCHOEPFER       100 RUE DE LA GROTTE       65104       LOURDES         TECNI TRONIC       ALARME ACTUELLE       BOULEVARD ROBERT SCUMANN       93190       LIVRY-GAR         ALARMEACTUELLE       BOULEVARD ROBERT PIQUET       11400       LIVRY-GAR                                                                                                    | THEATRE ECHELLE | 2          | THEATRE DE L'ECHELLE DE SOIE     | 9 CLOS SAINT ANTOINE     |                               | 14530     | LUC-SUR-M |      | Ketirer cette colonne     |
| PROTOSFILM       PROTOSFILM       BP8       59720       LOUVROIL       Ajuster         SENA       SENA       SENA       10 LONGUE WLE DES ARCHITECTES       14111       LOUVIGNY       Ajuster         SNC MICHEL FINE       SINC MICHEL FINET & FILLES       S AV MGR SCHOEPFER       100 RUE DE LA GROTTE       65104       LOUVGDE       Ajuster         ALARMEACTUELLE       TECNI TRONIC       ALARME ACTUELLE       76 BOULEVARD ROBERT FIQUET       11410       LIVAROT         D       1 2 3 4 5 6 7 7 8 9 A B C D F F G G H I 1 1 K I M N O P O R S T U V W       Formater       Formater                                                                                                    | ALCEA           | 2          | ALCEA                            |                          | 4 PLACE DU MINAGE             | 85400     | LUCON     |      | Sélecteur de champ        |
| SENA       SENA       10 LONGUE VUE DES ARCHITECTES 14111       LOUVIGNY       Auster         SNC MICHEL FINE       SAV MGR SCHOEPFER       100 RUE DEL A GROTTE       65104       LOURDES         TECNI TRONIC       TECNI TRONIC       TECNI TRONIC       TECNI TRONIC       BOULEVARD ROBERT SCUMANN 93190       LIVRY-GRAP         ALARME ACTUELLE       BOULEVARD ROBERT PIQUET       14140       LIVRAOT         1 1 2 3 4 5 6 7 8 9 A B C D F F G G H T 1 1 K I M N O P O R S T U V W       Formater                                                                                                    | PROTOSFILM      | 2          | PROTOSFILM                       |                          | BP8                           | 59720     | LOUVROIL  |      | Alizabet                  |
| SNC MICHEL FINE         SNC MICHEL FINE         SAV MGR SCHOEPFER         100 RUE DE LA GROTTE         65104         LOURDES         Ajuster (toutes colonnes)           TECNI TRONIC         ALARME ACTUELLE         FAUNT         580ULEVARD ROBERT SCUMANN         93190         LUNRY-GAR         Ajuster (toutes colonnes)         Filter           ALARMEACTUELLE         BOULEVARD ROBERT PUQUET         14140         LUNRY-GAR         Filter                                                                                                    | SENA            | 2          | SENA                             |                          | 10 LONGUE VUE DES ARCHITECTES | 14111     | LOUVIGNY  | l+→l | Ajuster                   |
| TECNI TRONIC         LIVRY-GAR           ALARMEACTUELLE         76 BOULEVARD ROBERT SCUMANN 93190         LIVRY-GAR           BOULEVARD ROBERT PIQUET         14140         LIVRY-GAR           1         2         3         4         5         6         7         8         9         A         B         C         D         F         F         G         H         1         1         K         I         N         O         P         O         R         S         T         U         V         W                                                                                                    | SNC MICHEL FINE | 2          | SNC MICHEL FINET & FILLES        | 5 AV MGR SCHOEPFER       | 100 RUE DE LA GROTTE          | 65104     | LOURDES   |      | Ajuster (toutes colonnes) |
| ALARMEACTUELLE BOULEVARD ROBERT PIQUET 14140 LIVAROT                                                                                                    | TECNI TRONIC    | 2          | TECNI TRONIC                     |                          | 76 BOULEVARD ROBERT SCUMANN   | 93190     | LIVRY-GAR |      | Ellana                    |
| 1 2 3 4 5 6 7 8 9 A B C D F F G H T J K I M N O P O R S T U V W                                                                                                    | ALARMEACTUELLE  | 2          | ALARME ACTUELLE                  |                          | BOULEVARD ROBERT PIQUET       | 14140     | LIVAROT   |      | Filtrer                   |
|                                                                                                    | 0 1 2 3         | 4 5        | 6 7 8 9 A B C D E                | FGHIJKL                  |                               | TU        | v w       |      | Formater                  |
|                                                                                                    |                 |            | www.axess-education.fr Nous cont | acter COMPTA SU          | JPERUSER 3.0.5 4351           | 4 09:16:  | 19 CAPS I |      | Enroquetron cours         |

Un changement d'affichage s'est donc opéré du fait du groupage. Les tiers sont donc groupés par commune. Il ne vous reste plus qu'à cliquer sur la flèche devant la commune pour faire apparaitre les tiers liés à cette dernière.

| -   |      | -     |           |      | -     |       |        |       |        |       |      |       |   |   |   | _  |      |       |     |     |     |     |   |   |       |       |       |      |      |       |     |   |       |       |
|-----|------|-------|-----------|------|-------|-------|--------|-------|--------|-------|------|-------|---|---|---|----|------|-------|-----|-----|-----|-----|---|---|-------|-------|-------|------|------|-------|-----|---|-------|-------|
| Cod | de   |       |           |      | Nati  | ure F | laison | socia | ale    |       |      |       |   |   |   |    | Comp | oleme | nt  |     |     |     |   |   | Adres | ise   |       |      |      |       |     | 1 | Code  | posta |
| ۲   | ( lo | mmune | e : LYON  | CED  | EX 06 |       |        |       |        |       |      |       |   |   |   |    |      |       |     |     |     |     |   |   |       |       |       |      |      |       |     |   |       |       |
| 4   | Ćc   | mmune | e : LYON  | CED  | EX 03 |       |        |       |        |       |      |       |   |   |   |    |      |       |     |     |     |     |   |   |       |       |       |      |      |       |     |   |       |       |
|     | SC   | FTCO  | NCEPT     |      | 2     | 5     | OFTC   | ONC   | EPT    |       |      |       |   |   |   |    | 71 C | OURS  | ALB | RTT | HOM | AS  |   |   |       |       |       |      |      |       |     | 1 | 6944  | 7     |
| 4   | Co   | mmune | e : LYON  | CED  | EX    |       |        |       |        |       |      |       |   |   |   |    |      |       |     |     |     |     |   |   |       |       |       |      |      |       |     |   |       |       |
|     | FI   | DUCIA | L         |      | 2     | F     | IDUCI  | AL    |        |       |      |       |   |   |   |    |      |       |     |     |     |     |   |   | 38 RI | JE SE | RGEN  | Т    |      |       |     |   | 6933  | 8     |
|     | Co   | mmune | e : LYON  |      |       |       |        |       |        |       |      |       |   |   |   |    |      |       |     |     |     |     |   |   |       |       |       |      |      |       |     |   |       |       |
|     | FC   | NDAT  | IONLANA   | VA   | 2     | F     | ONDA   | TIO   | N LA I | NAVA  | RRE  |       |   |   |   |    |      |       |     |     |     |     |   |   | 14 RI | JE RC | GER   | RADI | SSON | 1     |     |   | 6900  | 5     |
|     | JA   | E     |           |      | 2     | 3     | EUNES  | SSE A | VEN    | IR EN | TREF | PERIS | E |   |   |    |      |       |     |     |     |     |   |   | 60 A\ | ENUE  | MER   | MOZ  |      |       |     |   | 6937  | 2     |
|     | JG   | 1     |           |      | 2     | 1     | IG ENT | ERPF  | RISE   |       |      |       |   |   |   |    |      |       |     |     |     |     |   |   | 6 RUE | E PAU | L MIC | CHEL | PERR | ET FF | ર   |   | 69006 | 6     |
|     | 01   | MT    |           |      | 2     |       | DMT    |       |        |       |      |       |   |   |   |    |      |       |     |     |     |     |   |   | 4 QU  | AI DE | S ETF | OITS | 5    |       |     |   | 6900  | 5     |
|     | SC   | OLEO  |           |      | 5     | 5     | COLE   | 0     |        |       |      |       |   |   |   |    |      |       |     |     |     |     |   |   | 100 F | UE D  | ES FO | DUGE | RES  |       |     |   |       |       |
|     | SE   | SAME  |           |      | 2     | 5     | SESAM  | E     |        |       |      |       |   |   |   |    |      |       |     |     |     |     |   |   | 36 RI | JE DU | QUES  | SNE  |      |       |     | 3 | 69006 | 6     |
|     | Co   | mmune | e : LUDRE | ES . |       |       |        |       |        |       |      |       |   |   |   |    |      |       |     |     |     |     |   |   |       |       |       |      |      |       |     |   |       |       |
|     | Co   | mmune | e : LUC-S | UR-I | MER   |       |        |       |        |       |      |       |   |   |   |    |      |       |     |     |     |     |   |   |       |       |       |      |      |       |     |   |       |       |
|     | Co   | mmune | e : LUCO  | N    |       |       |        |       |        |       |      |       |   |   |   |    |      |       |     |     |     |     |   |   |       |       |       |      |      |       |     |   |       |       |
| T   | 4    | 2     | 2 4       | 6    | 6     | 7     | 0      | 0     |        | D     | 0    |       | E | E | C | Lu | T    | 1     | V   |     | M   | L M | 0 | D | 0     | P     | c     | т    | 11   | V     | 14/ |   | V     | 7     |

Il est à noter que les extractions Excel® (via Outils→Grille) tiennent compte des groupes et des filtres appliqués.

### 2.5 : Nouvelles zones dans le plan Journal

Un nouveau champ est maintenant disponible dans le plan Journal.

Ce champ, dès le moment où il est coché, empêchera le journal d'être proposé en saisie d'écritures.

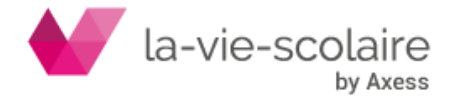

# 3. : Nouvelles fonctions dans la gestion des règlements :

Dans la gestion des factures « à régler », deux nouveaux icones ont fait leur apparition.

Modifier une pièce,

Eclater une pièce en plusieurs échéance

### 3.1 Modifier une pièce :

Ce bouton vous permettra de modifier des éléments sur la pièce que vous allez régler comme par exemple la date d'échéance.

Cette modification peut vous permettre (dans le cas de la date d'échéance) de mettre sur la même date de règlement un avoir avec votre facture, sans à avoir à modifier votre écriture comptable.

### 3.2 Eclater une pièce :

Cette fonction est basée sur le même principe que celle existante dans le lettrage. En sélectionnant une facture, vous avez la possibilité de la scinder en plusieurs échéances et à différentes dates d'échéance.

| arc  | Date       | + Diàce   |                                         | iholló                                             |                                              |                                                         |       |        |                              | Montant Echéance    |
|------|------------|-----------|-----------------------------------------|----------------------------------------------------|----------------------------------------------|---------------------------------------------------------|-------|--------|------------------------------|---------------------|
| XESS | 31/08/2020 | 202008002 |                                         | AVOIR FACT                                         |                                              |                                                         |       |        |                              | -600.00 31/08/2020  |
| XESS | 31/08/2020 | 202008001 | 1                                       | FACTURE 2019                                       |                                              |                                                         |       |        |                              | 2 000.00 31/08/2020 |
|      |            |           | Eclater & Modifie                       | er                                                 |                                              |                                                         |       |        | ×                            |                     |
|      |            |           | <b>X</b>                                |                                                    |                                              |                                                         |       |        |                              |                     |
|      |            |           | Réglement<br>Chèque<br>Chèque<br>Chèque | Echéance<br>31/08/2020<br>30/09/2020<br>30/10/2020 | Pièce<br>202008001<br>202008001<br>202008001 | Libellé<br>FACTURE 2019<br>FACTURE 2019<br>FACTURE 2019 | Débit | Crédit | 200.00<br>800.00<br>1 000.00 |                     |
|      |            |           |                                         |                                                    |                                              |                                                         |       |        |                              |                     |
|      |            |           |                                         |                                                    |                                              |                                                         |       |        |                              |                     |
|      |            |           |                                         |                                                    |                                              |                                                         |       |        |                              |                     |
|      |            |           |                                         |                                                    |                                              |                                                         |       | 0.001  |                              |                     |

Dès la validation de la fenêtre, vous n'avez plus qu'à supprimer les échéances qui ne correspondent pas à votre séquence de règlement via l'icone

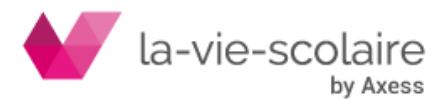

# 4. Nouvelles fonctions dans les interrogations (tiers, journaux, sections et comptes) :

Comme pour les plans, les interrogations de comptes possèdent différentes fonctions :

- Export Excel® via l'outil Grille,
- Le rajout de colonne,
- Les filtres sur les colonnes,
- Le groupage d'informations,
- Et la fonction de recherche ;

Ces fonctions s'utilisent de la même façon (voir point 2).

Il est à noter toutefois qu'une nouvelle colonne (à rajouter) a fait son apparition dans les journaux, tiers et comptes. Il vous est désormais possible de rajouter le **solde Progressif.** 

|            |                            |                            |         |                                              |           |          |            | ^         |
|------------|----------------------------|----------------------------|---------|----------------------------------------------|-----------|----------|------------|-----------|
| Deplacer ( | un titre de colonne la pol | ur le regrouper            |         |                                              | 10        |          |            |           |
| *          | Date                       | <ul> <li>Compte</li> </ul> | Journal | Libellé                                      | Débit     | Crédit   | Progressif | Solde     |
|            | 01/09/2017                 | 60611000                   | INV     | CCA ND-VEOLIA ABT 2S2017 24BD                | 24.53     |          | 24.53      | 24.53     |
|            | 01/09/2017                 | 60611000                   | INV     | CCA IF-VEOLIA ABT 2S2017 8 PB                | 17.65     |          | 42.18      | 17.65     |
|            | 01/09/2017                 | 60611000                   | INV     | CCA IF-VEOLIA ABT 2S2017 12 PB               | 36.47     |          | 78.65      | 36.47     |
|            | 01/09/2017                 | 60611000                   | INV     | CCA IF-VEOLIA ABT 2S2017 3 PB                | 24.53     |          | 103.18     | 24.53     |
|            | 01/09/2017                 | 60611000                   | INV     | CCA LR-VEOLIA ABT 2S2017 17 CH               | 17.65     |          | 120.83     | 17.65     |
|            | 01/09/2017                 | 60611000                   | INV     | CAP ND-VEOLIA EST CONS JUILLET AOUT 17 24 BD |           | 734.51   | -613.68    | -734.51   |
|            | 01/09/2017                 | 60611000                   | INV     | CAP IF-VEOLIA EST JUILLET AOUT 17 8 PB       |           | 29.70    | -643.38    | -29.70    |
|            | 01/09/2017                 | 60611000                   | INV     | CAP IF-VEOLIA EST JUILLET AOUT 17 12 PB      |           | 312.91   | -956.29    | -312.91   |
|            | 01/09/2017                 | 60611000                   | INV     | CAP IF-VEOLIA EST JUILLET AOUT 17 3 PB       |           | 549.73   | -1 506.02  | -549.73   |
|            | 01/09/2017                 | 60611000                   | INV     | CAP LR-VEOLIA EST CONS JUILLET AOUT 17       |           | 365.69   | -1871.71   | -365.69   |
|            | 20/12/2017                 | 60611000                   | AC      | VEOLIA ABT 1S2018 17 CH                      | 26.71     |          | -1845.00   | 26,71     |
|            | 20/12/2017                 | 60611000                   | AC      | VEOLIA SOLDE 2017 17 CH                      | 1 522.55  |          | -322.45    | 1 522.55  |
|            | 20/12/2017                 | 60611000                   | AC      | VEOLIA 1S2018 8 PB                           | 26.71     |          | -295.74    | 26.71     |
|            | 20/12/2017                 | 60611000                   | AC      | VEOLIA SOLDE 2017 8 PB                       | 94.92     |          | -200.82    | 94.92     |
|            | 20/12/2017                 | 60611000                   | AC      | VEOLIA ABT 1S2018 3 PB                       | 37.13     |          | -163.69    | 37.13     |
|            | 20/12/2017                 | 60611000                   | AC      | VEOLIA SOLDE 2017 3 PB                       | 1 664, 17 |          | 1 500,48   | 1 664, 17 |
|            | 710/12/2017                | 60611000                   | AC      | VEOLTA APT 150019 10 DP                      | EE 01     |          | 1 666 60   | 66.01     |
|            | 00000022                   |                            |         |                                              | 8 453.06  | 1 992.54 |            | 6 460.52  |

Il est à noter que la colonne solde progressive doit être après la colonne Crédit et devant la colonne solde.

# 5. Les particularités du menu « Outils » sur les entêtes de colonne :

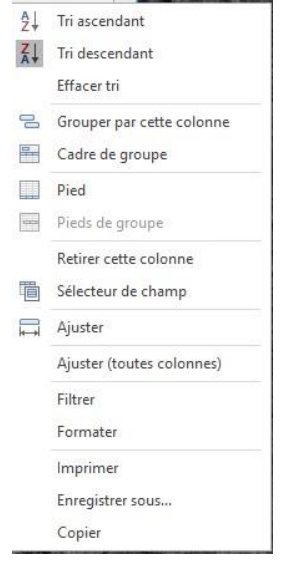

Ce menu déroulant possède différentes fonctions que vous pouvez utiliser.

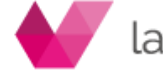

la-vie-scolaire

# 5.1 Les différentes fonctions :

| Fonctions                             | Descriptions                                                                                                    |
|---------------------------------------|----------------------------------------------------------------------------------------------------|
| Tri Ascendant                         | Permet de trier la colonne du plus petit au plus grand                                                                                                    |
| Tri Descendant                        | Permet de trier la colonne du plus grand au plus petit                                                                                                    |
| Effacer le tri                        | Permet d'effacer le tri sélectionné et de remettre la fenêtre à sa valeur d'origine                                                                                                    |
| Grouper par /<br>retirer du<br>Groupe | <ul> <li>Ce champ diffère en fonction de son utilisation :</li> <li>Grouper par cette colonne : permet de grouper les informations en fonction de la colonne sélectionnée,</li> <li>Retirer du groupe : permet de retirer un champ (celui sélectionné) du groupage réalisé</li> </ul> |
| Cadre du<br>groupe                    | Permet d'ajouter ou d'enlever le cadre du groupe qui sera visible en dessus<br>de votre interrogation.                                                                                                    |
| Pied                                  | Permet d'ajouter ou d'enlever le pied de votre interrogation.                                                                                                    |
| Pied du groupe                        | Permet d'afficher un pied entre chaque groupe permettant de visualiser plus facilement vos groupes.                                                                                                    |
| Retirer cette colonne                 | Permet de retirer une colonne de la visualisation.                                                                                                    |
| Sélecteur de champs                   | Permet d'ajouter une colonne dans votre fenêtre d'interrogation (glisser déposer)                                                                                                    |
| Ajuster                               | Permet d'ajuster la taille de la colonne sélectionnée                                                                                                    |
| Ajuster (toutes colonnes)             | Permet d'ajuster la taille de toutes les colonnes                                                                                                    |
| Rechercher                            | Permet de rechercher un élément dans la fenêtre (identique au bouton rechercher)                                                                                                    |
| Filtrer                               | Permet d'activer les filtres sur votre colonne                                                                                                    |
| Formater                              | (voir point suivant)                                                                                                    |
| Imprimer                              | Permet de faire une impression de votre écran                                                                                                    |
| Enregistrer<br>sous                   | Permet d'enregistrer l'interrogation sous Excel                                                                                                    |
| Copier                                | Permet de copier l'interrogation pour la coller dans un autre logiciel (word, excel)                                                                                                    |

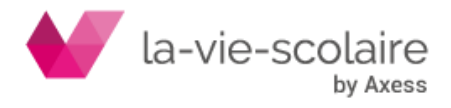

### 5.2 La fonction « Formater » :

Cette fonction vous permet d'afficher visuellement des informations à l'écran, informations de types graphique mais également au niveau de caractères (gras, italique...).

# 5.2.1 Comment créer une règle ?

Toute d'abord, vous devez faire un clic droit sur l'entête d'une colonne et cliquez sur « Formater ». La fenêtre de « gestion des règles de formatage conditionnelles » s'ouvre vous permettant de créer, modifier ou supprimer une ou plusieurs règles.

| ficher règles formatage pour : All   | •              |              |                     |              |
|--------------------------------------|----------------|--------------|---------------------|--------------|
| Nouvelle règle 🔛 Modifier règle      | upprimer règle |              |                     |              |
| gle (appliquée dans l'ordre indiqué) | Format         | S'applique à | Apply to the record | Stop si vrai |
|                                      |                |              |                     |              |
|                                      |                |              |                     |              |

Cliquez sur le bouton <sup>Mouvelle règle.</sup> afin de pouvoir créer une règle. Différents choix s'offrent à vous.

# 5.2.2 Formater toutes les cellules en fonction de leur valeur via la barre de données :

| Règle formatage conditionel                |                           |               |           | × |
|--------------------------------------------|---------------------------|---------------|-----------|---|
| Sélectionner une règle type                | 1. I                      |               |           |   |
| Formater toutes les cellules en fonction   | de laur valeur via la bar | re de donnee  | S         |   |
| Formater toutes les cellules selon leurs v | aleurs via gamme deux     | couleurs      |           |   |
| Formater toutes les cellules selon leurs v | aleurs via gamme trois    | couleurs      |           |   |
| Formater toutes les cellules selon leurs v | aleurs via le groupe icô  | ines          |           |   |
| Formater uniquement les cellues qui con    | tiennet                   |               |           |   |
| Formater uniquement les valeurs au-des     | sus ou en-dessous de l    | a moy,nne     |           |   |
| Formater uniquement les valeurs dupliqu    | ées                       |               |           |   |
| Formater uniquement les valeurs unique     | s                         |               |           |   |
| Formater uniquement valeurs hautes ou      | basses                    |               |           |   |
| Utiliser une formule pour déterminer que   | lles cellules formater    |               |           | ~ |
| Minimum                                    |                           | Maximum       |           |   |
| Valeur la moins élevée                     | -                         | Valeur la plu | is élevée |   |
| Preview :                                  |                           |               |           |   |
|                                            | Format                    |               |           |   |
|                                            |                           |               |           |   |
|                                            |                           |               |           |   |
| Afficher barre uniquement                  |                           |               |           |   |
|                                            |                           |               |           |   |

Cette règle fera apparaitre un graphique à côté de la colonne choisie. Il est à noter que cela va également dépendre du paramétrage choisi.

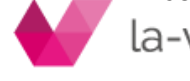

la-vie-scolaire

Prenons par exemple le paramétrage suivant pour notre règle.

| Minimum                   |   | Maximum               |         |
|---------------------------|---|-----------------------|---------|
| Valeur la moins élevée    | - | Valeur la plus élevée | -       |
| Yreview :                 |   |                       |         |
| Afficher barre uniquement |   |                       | _       |
|                           |   | OK                    | Annuler |

Le bouton « Format » va vous permettre de changer la couleur...

Une fois la règle créée, nous allons l'appliquer dans une colonne bien précise. Dans notre cas de figure au solde progressif.

| ficher règles formatage pour : All    | <b>T</b>       |                                               |   |                     |              |
|---------------------------------------|----------------|-----------------------------------------------|---|---------------------|--------------|
| Nouvelle règle 🐉 Modifier règle 🙀 St  | upprimer règle |                                               |   |                     | \$ ·         |
| ègle (appliquée dans l'ordre indiqué) | Format         | S'applique à                                  |   | Apply to the record | Stop si vrai |
| Barre données                         |                | Progressif                                    | - |                     |              |
| I                                     |                | Date<br>Compte<br>Libellé<br>Journal<br>Débit | ^ |                     |              |

Dans l'interrogation de compte, vous obtiendrez donc :

|          | un titre de colonne (ci p | our le regrouper |         |                           |         |                   |
|----------|---------------------------|------------------|---------|---------------------------|---------|-------------------|
|          | Date                      | Compte           | Journal | Libellé                   | Débit 🔺 | Crédit Progressif |
|          | 06/02/2018                | 60613000         | AC      | EDF ABT FEV 18            | 11.27   | 20 447.22         |
|          | 06/02/2018                | 60613000         | AC      | EDF ABT FEV 18            | 11.27   | 21 026.96         |
|          | 06/09/2017                | 60613000         | AC      | EDF ABT SEPT 17 10 ALL    | 11.28   | -150.66           |
|          | 07/10/2017                | 60613000         | AC      | EDF GAZ ABT OCT 17 10 ALL | 11.28   | 607.45            |
|          | 06/11/2017                | 60613000         | AC      | EDF ABT NOV 17 10 ALL     | 11.28   | 2 598.39          |
|          | 06/11/2017                | 60613000         | AC      | EDF ABT NOV 17 12 PB      | 11.28   | 2 908.18          |
|          | 05/12/2017                | 60613000         | AC      | EDF ABT DEC 17 10 ALL     | 11.28   | 6 379.78          |
|          | 07/12/2017                | 60613000         | AC      | EDF ABT DEC 17 12 PB      | 11.28   | 5 757.87          |
|          | 30/12/2017                | 60613000         | AC      | EDF ABT JANV 18 10 ALL    | 11.28   | 12 001.89         |
|          | 30/12/2017                | 60613000         | AC      | EDF ABT JANV 18 12 PB     | 11.28   | 14 527.92         |
|          | 09/03/2018                | 60613000         | AC      | EDF ABT MARS 18 10 ALL    | 11.28   | 30 304.20         |
|          | 06/04/2018                | 60613000         | AC      | EDF ABT AVRIL 18 10 ALL   | 11.28   | 36 558.48         |
| <u> </u> | 00010010017               | COCIONOS         | 10      | FDE 013 0010 0100         | 2000    | i encie           |

# 5.2.3 Formater toutes les cellules en fonction de leur valeur via gammes de deux couleurs / via gamme de trois couleurs :

Cette fonctionnalité a pour but de vous permettre de visualiser des informations chiffrées grâce à une échelle de couleur.

Prenons l'exemple suivant via une gamme de deux couleurs :

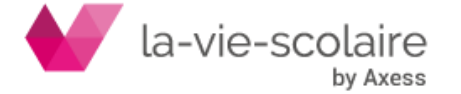

| Minimum                |   | Maximum               |         |
|------------------------|---|-----------------------|---------|
| Valeur la moins élevée | * | Valeur la plus élevée | Ŧ       |
| Yellow                 |   | Olive                 | ×       |
| Preview :              |   |                       |         |
|                        |   |                       |         |
|                        |   | OK                    | Annuler |

Appliquons cette règle au débit. L'interrogation de compte vous fera apparaitre les informations suivantes.

|   |            | our le regrouper |         |                                       |          |        |            |           |
|---|------------|------------------|---------|---------------------------------------|----------|--------|------------|-----------|
| * | Date       | Compte           | Journal | Libellé                               | Débit 🔺  | Crédit | Progressif | Solde     |
|   | 07/10/2017 | 60613000         | AC      | EDF GAZ CONS 21/08/17-07/10/07 12 PB  | 1 059.53 | 1      | 2 312.34   | 1 0 59.53 |
|   | 30/12/2017 | 60613000         | AC      | EDF EST 05/10/17 - 06/01/18 10 ALL NV | 2 054.52 |        | 14 516.64  | 2 054.52  |
|   | 28/02/2018 | 60613000         | AC      | EDF EST NV 05/10/17-01/03/18 10 ALL   | 2 562.84 |        | 30 292.92  | 2 562.84  |
|   | 29/11/2017 | 60613000         | AC      | EDF CONS 25/10/17-24/11/17 5 PB       | 2 748.69 |        | 6 368.50   | 2 748,69  |
|   | 27/03/2018 | 60613000         | AC      | EDF CONS 25/02/18-24/03/18 5 PB       | 5 009.17 |        | 35 648.05  | 5 009, 17 |
|   | 26/01/2018 | 60613000         | AC      | EDF CONS 25/12/17-24/01/18 5 PB       | 5 174.70 |        | 20 435.95  | 5 174,70  |
|   | 29/12/2017 | 60613000         | AC      | EDF CONS 25/11/17-24/12/17 5 PB       | 5 484,42 |        | 11 990.61  | 5 484.42  |
|   | 27/02/2018 | 60613000         | AC      | EDF CONS 25/01/18-24/02/18 5 PB       | 6 431.27 |        | 27 669.80  | 6 431.27  |

Il en va de même pour une gamme de trois couleurs. Toutefois, vous devez saisir dans ce cas, un point moyen.

# 5.2.4 Formater toutes les cellules en fonction de leur valeur via le groupe icone :

Dans ce cas de figure, vous pouvez vous aider visuellement en fonction d'un groupe d'icônes. Nous vous conseillons d'utiliser ici des valeurs.

Prenons l'exemple suivant :

......

| Quand valeur est < "2500" and >= 1000 Valeur |    | valcul | 2300      | >= | Quand valeur est              | L  |
|----------------------------------------------|----|--------|-----------|----|-------------------------------|----|
|                                              | ur | Valeur | 1000      | >= | Quand valeur est < "2500" and | \$ |
| Quand valeur est < "1000"                    |    |        | $\bigcup$ |    | Quand valeur est < "1000"     | ₽  |

Vous devez défini la notion de valeur et ensuite indiqué les montants. Vous avez également la possibilité de changer le style des icônes.

Appliquons cette règle sur les débits.

| Goupe icônes |  | Débit |  |  |
|--------------|--|-------|--|--|
|--------------|--|-------|--|--|

Vous obtiendrez dans votre interrogations le résultat suivant

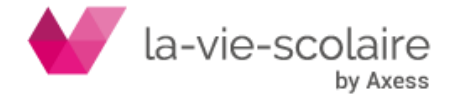

| Compte     | 60613000                 |                  | Auxiliaire |                                                   |   |          |
|------------|--------------------------|------------------|------------|---------------------------------------------------|---|----------|
| Déplacer u | n titre de colonne ici p | our le regrouper |            |                                                   |   |          |
| *          | Date                     | Compte           | Journal    | Libellé                                           |   | Débit 🔺  |
|            | 06/02/2018               | 60613000         | AC         | EDF EST CONS 07/01/18-06/02/18 12 PB              |   | 721.05   |
|            | 01/09/2017               | 60613000         | INV        | CCA IF-GRDF LOCATION POSTE 01/05/17-30/04/18 5 PB | 4 | 733.27   |
|            | 06/04/2018               | 60613000         | AC         | EDF EST 20/02/18-06/04/18 12 PB                   |   | 876.59   |
|            | 07/10/2017               | 60613000         | AC         | EDF GAZ CONS 21/08/17-07/10/07 12 PB              |   | 1 059.53 |
|            | 30/12/2017               | 60613000         | AC         | EDF EST 05/10/17 - 06/01/18 10 ALL NV             |   | 2 054.52 |
|            | 28/02/2018               | 60613000         | AC         | EDF EST NV 05/10/17-01/03/18 10 ALL               | 1 | 2 562.84 |
| lag l      | 29/11/2017               | 60613000         | AC         | EDF CONS 25/10/17-24/11/17 5 PB                   | 4 | 2 748.69 |

Vous avez d'autres possibilités de choix

| T        | Quand valeur est            | >=            | 67                   | Pourcent                                    |
|----------|-----------------------------|---------------|----------------------|---------------------------------------------|
|          | Quand valeur est < "67" and | >=            | 33                   | Pourcent                                    |
| *        | Quand valeur est < "33"     |               |                      | Valeur<br>Pourcent<br>Formule<br>Percentile |
| le icône | : 🕹 🔷 🔹 🖸 Ordre i           | cône inversée | Afficher icônes unic | quement                                     |

**Pourcentage :** ce choix vous permet de définir un taux de valeurs les plus élevées et les plus basses dans la plage de cellule sélectionnée. Il est à noter que les valeurs tapées dans la zone de valeur pour le type pourcentage doit être entre 0 et 100. Choisissez vos couleurs et validez.

**Formule :** vous permet d'entrer une formule. Nous allons voir ça après.

**Percentile :** sélectionnez ce choix si vous aimez mettre en forme des centiles. Les centiles valides sont compris entre 0 et 100. En statistique descriptive, un **centile**, ou **percentile**, est chacune des 99 valeurs qui divisent les données triées en 100 parts égales, de sorte que chaque partie représente 1/100 de l'échantillon de population.

# 5.2.5 Formater toutes les cellules qui contiennent :

Avec cette règle, vous pouvez mettre en valeur des montants ou des fourchettes de montant.

| entre                                                                                                    | * | -      | et = |    |         |
|----------------------------------------------------------------------------------------------------|---|--------|------|----|---------|
| entre<br>égal<br>plus grand que<br>plus grand ou égal<br>moins que<br>plus petit ou égal<br>pas entre<br>pas égal |   | Format | Г    | ОК | Annuler |

Par exemple, nous allons faire apparaitre en gras tous les crédits compris entre 100 et 200 euros.

|      | Formater uniquement les cellules a | vec valeur :  |         |           |
|------|------------------------------------|---------------|---------|-----------|
|      | entre                              | <b>-</b> =100 | et =200 |           |
|      | Preview :                          |               |         |           |
| _    | AaBbCcYyZz                         | Format        |         |           |
| la-v | ie-scolaire<br><sub>by Axess</sub> |               |         | [19 / 28] |

| Valeur Cellule entre "100" et "200" | AaBbCcYyZz | Crédit |  |
|-------------------------------------|------------|--------|--|
| 1                                   |            |        |  |

### Nous obtenons le résultat suivant :

|          |            |          | , avenue c |                                                         |       |          |            |
|----------|------------|----------|------------|---------------------------------------------------------|-------|----------|------------|
| Jeplacer | Date       | Compte   | Journal    | Libellé                                                 | Débit | Crédit 🔺 | Progressif |
| 100      | 01/09/2017 | 60613000 | INV        | CAP IF-EDF LOC COMPTEUR 11/04/17-31/08/17 12 PB         |       | 41.96    | 155.89     |
|          | 01/09/2017 | 60613000 | INV        | CAP ND-GAZ LOC RELEVE MENSUEL 26/07/17-31/08/17 24 BD   |       | 79.46    | 197.85     |
|          | 16/11/2017 | 60613000 | AC         | EDF CONS 25/08/17-08/10/17 24 BD                        |       | 110.09   | 3 555.77   |
|          | 01/09/2017 | 60613000 | INV        | CAP ND-EDF GAZ LOCATION AMOIRE 15/05/17-31/08/17 10 ALL |       | 163.21   | 321.31     |
|          | 01/09/2017 | 60613000 | INV        | CAP ND-EDF GAZ EST 07/08/17-31/08/17 10 ALL             |       | 248.75   | 484.52     |
|          | 01/09/2017 | 60613000 | INV        | CAP IF-EDF GAZ LOC S300 16/02/17-31/08/17 12 PB         |       | 302.44   | -161.94    |
|          | 22/02/2018 | 60613000 | AC         | EDF CONC 21/08/17-19/02/17 12 PB                        |       | 573.52   | 21 174.49  |

# 5.2.6 Formater toutes les valeurs au-dessus ou en dessous de la moyenne :

Cette règle a pour but de mettre en valeur (gras, italique...) l'ensemble des valeurs supérieurs, inférieures, ... à la moyenne de la colonne.

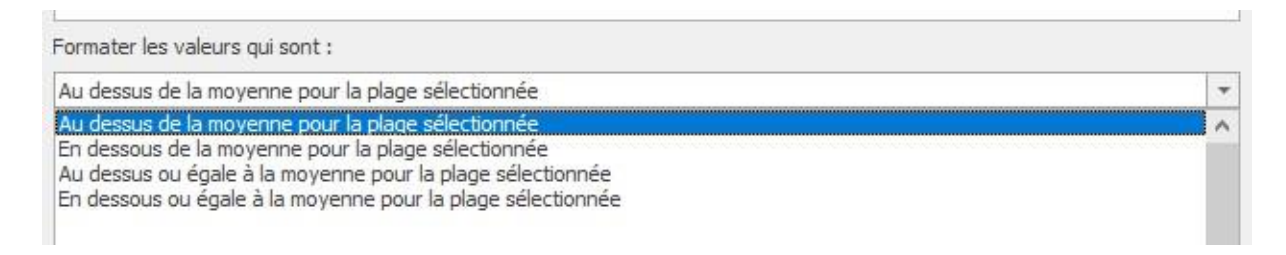

Cette moyenne se calcule de la façon suivante :

# Moyenne = (total de la colonne sélectionnée) / nombre d'écritures du compte

### Par exemple

|                                                                                                    |            | our le regrouper |         |                                                         |       |          |
|----------------------------------------------------------------------------------------------------|------------|------------------|---------|---------------------------------------------------------|-------|----------|
| *                                                                                                    | Date       | Compte           | Journal | Libellé                                                 | Débit | Crédit 🔺 |
|                                                                                                    | 01/09/2017 | 60613000         | INV     | CAP IF-EDF LOC COMPTEUR 11/04/17-31/08/17 12 PB         | 6     | 41.96    |
|                                                                                                    | 01/09/2017 | 60613000         | INV     | CAP ND-GAZ LOC RELEVE MENSUEL 26/07/17-31/08/17 24 BD   |       | 79.46    |
|                                                                                                    | 16/11/2017 | 60613000         | AC      | EDF CONS 25/08/17-08/10/17 24 BD                        |       | 110.09   |
|                                                                                                    | 01/09/2017 | 60613000         | INV     | CAP ND-EDF GAZ LOCATION AMOIRE 15/05/17-31/08/17 10 ALL |       | 163.21   |
|                                                                                                    | 01/09/2017 | 60613000         | INV     | CAP ND-EDF GAZ EST 07/08/17-31/08/17 10 ALL             |       | 248.75   |
| in the second second se | 01/09/2017 | 60613000         | INV     | CAP IF-EDF GAZ LOC S300 16/02/17-31/08/17 12 PB         |       | 302.44   |
|                                                                                                    | 22/02/2018 | 60613000         | AC      | EDF CONC 21/08/17-19/02/17 12 PB                        |       | 573.52   |
|                                                                                                    | 05/12/2017 | 60613000         | AC      | EDE CONS 18/05/17-03/12/17 10 AU                        |       | 633 10   |

Notre colonne crédit = 2212,01 euros Le nombre d'écriture (indiqué en bas à gauche) est de 67. La moyenne du compte est donc de 2212,01 / 67 soit de 33,02 euros environ.

Nous avons appliqué la règle « Au-dessus de la moyenne ». L'interrogation de compte fera apparaitre en gras tous les crédits supérieurs à 33,02 euros.

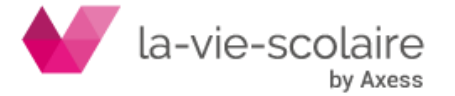

| un titre de colonne ici p | our le regrouper |         |                                                           |       |          |
|---------------------------|------------------|---------|-----------------------------------------------------------|-------|----------|
| Date                      | Compte           | Journal | Libellé                                                   | Débit | Crédit 🔺 |
| 01/09/2017                | 60613000         | INV     | CAP IF-EDF GAZ EST 24/08/17-31/08/17 5 PB                 |       | 15.39    |
| 01/09/2017                | 60613000         | INV     | CAP ND-EDF GAZ LOCATION COMPTEUR 20/05/17-31/08/17 10 ALL |       | 21.64    |
| 01/09/2017                | 60613000         | INV     | CAP ND-GAZ CONS 24/08/17-31/08/17 24 BD                   |       | 22.36    |
| 01/09/2017                | 60613000         | INV     | CAP IF-EDF LOC COMPTEUR 11/04/17-31/08/17 12 PB           |       | 41.96    |
| 01/09/2017                | 60613000         | INV     | CAP ND-GAZ LOC RELEVE MENSUEL 26/07/17-31/08/17 24 BD     |       | 79.46    |
| 16/11/2017                | 60613000         | AC      | EDF CONS 25/08/17-08/10/17 24 BD                          |       | 110.09   |
| 01/09/2017                | 60613000         | INV     | CAP ND-EDF GAZ LOCATION AMOIRE 15/05/17-31/08/17 10 ALL   |       | 163.21   |
| 01/09/2017                | 60613000         | INV     | CAP ND-EDF GAZ EST 07/08/17-31/08/17 10 ALL               |       | 248.75   |

# 5.2.7 Formater uniquement les valeurs dupliquées :

Cette règle a pour but de mettre en évidence les mêmes valeurs dans une colonne selon un format choisi (gras, italique...)

Exemple :

| Du | piquei vaieuis |          |         | ABDECTYZZ                                    |         |
|----|----------------|----------|---------|----------------------------------------------|---------|
|    | Date           | Compte   | Journal | Libellé                                      | Débit 🔺 |
|    | 03/10/2017     | 60613000 | AC      | EDF GAZ CONS 24 BD                           | 15.64   |
|    | 07/10/2017     | 60613000 | AC      | EDF GAZ ABT SEPT-OCT 17 12 PB                | 22.56   |
|    | 06/04/2018     | 60613000 | AC      | EDF ABT MARS-AVRIL 18 12 PB                  | 22.56   |
|    | 07/10/2017     | 60613000 | AC      | EDF GAZ LOC COMPTEUR 11/04/17-18/08/17 12 PB | 37.88   |
|    | 06/02/2018     | 60613000 | AC      | EDF LOC CPTEUR 20/5/17-04/12/17 10 ALL       | 38,41   |
|    | 30/12/2017     | 60613000 | AC      | EDF ABT JANV FEV 18 10 ALL NV                | 60.28   |
|    | 28/02/2018     | 60613000 | AC      | EDF ABT MARS-AVRIL 18 10 ALL                 | 60.28   |

# 5.2.8 Formater uniquement les valeurs uniques :

Cette règle est l'inverse de la précédente. Elle ne vous fera apparaitre que les montants ayant une valeur unique selon le format choisi (gras, italique, ...)

# 5.2.9 Formater uniquement valeurs hautes ou basses :

Cette règle a pour but d'afficher (toujours selon un format) les x valeurs les plus hautes ou les x valeur les plus basses.

| Formater les valeurs qui appar | aissent dans : |      |     |                        |  |
|--------------------------------|----------------|------|-----|------------------------|--|
| Haut                           | -              | 10   | ÷   | 🗌 % plage sélectionnée |  |
| Haut<br>Bas                    |                |      |     |                        |  |
| AaBbCcYyZz                     |                | Form | nat |                        |  |

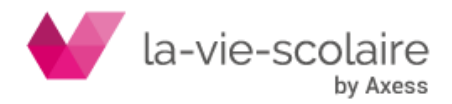

| 10 | \$<br>                                           |
|----|--------------------------------------------------|
|    | Nombre de valeurs à afficher en gras par exemple |

| Date       | Compte   | Journal | Libellé                                           | Débit    | Crédi |
|------------|----------|---------|---------------------------------------------------|----------|-------|
| 07/10/2017 | 60613000 | AC      | EDF GAZ EST 07/09/17-07/10/17 10 ALL              | 308.45   |       |
| 30/12/2017 | 60613000 | AC      | EDF EST CONS 04/12/17-06/01/18 10 ALL             | 315.14   |       |
| 30/12/2017 | 60613000 | AC      | EDF EST 08/12/17-06/01/18 12 PB                   | 669.29   |       |
| 06/11/2017 | 60613000 | AC      | EDF CONS 08/10/17-06/11/17 12 PB                  | 674.47   |       |
| 07/12/2017 | 60613000 | AC      | EDF EST 07/11/17-07/12/17 12 PB                   | 684.28   |       |
| 06/02/2018 | 60613000 | AC      | EDF EST CONS 07/01/18-06/02/18 12 PB              | 721.05   |       |
| 01/09/2017 | 60613000 | INV     | CCA IF-GRDF LOCATION POSTE 01/05/17-30/04/18 5 PB | 733.27   |       |
| 06/04/2018 | 60613000 | AC      | EDF EST 20/02/18-06/04/18 12 PB                   | 876.59   |       |
| 07/10/2017 | 60613000 | AC      | EDF GAZ CONS 21/08/17-07/10/07 12 PB              | 1 059.53 |       |
| 30/12/2017 | 60613000 | AC      | EDF EST 05/10/17 - 06/01/18 10 ALL NV             | 2 054.52 |       |
| 28/02/2018 | 60613000 | AC      | EDF EST NV 05/10/17-01/03/18 10 ALL               | 2 562.84 |       |
| 29/11/2017 | 60613000 | AC      | EDF CONS 25/10/17-24/11/17 5 PB                   | 2 748.69 |       |
| 27/03/2018 | 60613000 | AC      | EDF CONS 25/02/18-24/03/18 5 PB                   | 5 009.17 |       |
| 26/01/2018 | 60613000 | AC      | EDF CONS 25/12/17-24/01/18 5 PB                   | 5 174.70 |       |
| 29/12/2017 | 60613000 | AC      | EDF CONS 25/11/17-24/12/17 5 PB                   | 5 484.42 |       |
| 27/02/2018 | 60613000 | AC      | EDF CONS 25/01/18-24/02/18 5 PB                   | 6 431.27 |       |

En cochant la case « % plage sélectionnée », le logiciel sélectionnera uniquement un nombre d'écritures.

Si nous prenons cet exemple, il sélectionnera 10% des écritures sélectionnées.

| 10 | - | 🗹 % plage sélectionnée |
|----|---|------------------------|
|    |   |                        |

# 6. Le Bilan :

Une nouvelle option a été rajoutée dans l'édition du bilan. En effet, dans le cas où vous avez paramétré dans votre bilan, les budgets et dans le cas où vous utilisez la révision budgétaire, vous pouvez maintenant éditer votre bilan avec le numéro de votre révision.

| Deduct of the sound of | 0 |   |
|------------------------|---|---|
| Budget revision numero | 0 | - |

### 7. Les indicateurs :

Ce nouveau module vous permettra de sortir en sous forme graphique, tableaux... différents indicateurs utiles dans votre gestion au quotidien.

Avec la version Compta 3, nous vous fournissons un modèle par défaut.

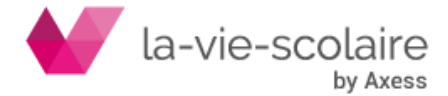

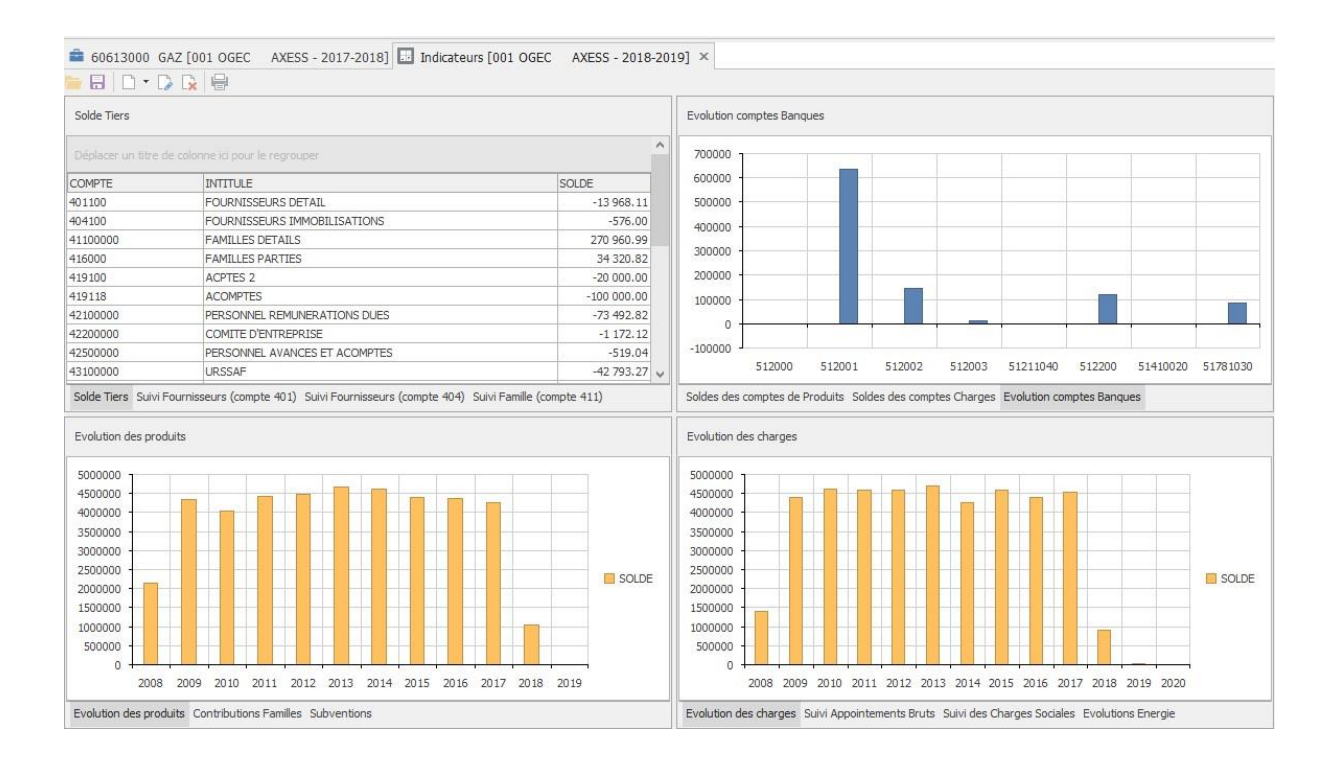

Ce modèle vous permettra de sortir certains indicateurs (évolution des charges, des produits,

...)

Nous vous rappelons que nous pouvons mettre en place des indicateurs propres au contexte de votre établissement.

Nous vous prions de bien vouloir contacter le service assistance par mail afin que nous puissions étudier votre demande et le cas échéant, vous faire parvenir un devis de prestation quant à la réalisation de vos tableaux de bords.

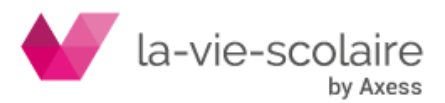

# 8. Excel et la comptabilité :

Avec la version 3 de la comptabilité, il est tout à fait possible de combiner des matrices Excel® avec la comptabilité afin de réaliser directement vos états dans Excel®.

Vous pouvez demander l'étude de vos documents Excel® au travers de la comptabilité auprès du Service Assistance. Comme pour les indicateurs, leur réalisation fera l'objet d'un devis.

### 9. Message d'alerte :

Dans le cas où vous n'avez pas clôturé l'exercice précédent (et de ce fait, pas numéroté les écritures comptables), Compta 3 vous alertera pas le biais d'une « infobulle » en bas à droite de votre écran.

|   | *****                                                                                                    |
|---|----------------------------------------------------------------------------------------------------|
| 臣 | LYON -                                                                                                    |
|   | Vous n'avez pas procédé à l'arrêté et à la numérotation<br>des écritures depuis septembre 2017.Cette action est<br>obligatoire sous peine de non-conformité du FEC. |
|   | Pour toute information complémentaire cliquez sur<br>cette notification.                                                                                            |

Vous pouvez faire disparaitre temporairement cette information en faisant un clic droit dessus.

# 10. Divers :

### 10.1 Deux nouveaux champs dans le dossier établissement :

Au niveau des options du dossier, deux nouveaux champs apparaissent dans le menu « Options de l'établissement » (Critère 1 et Critère 2). Vous pouvez renseigner par exemple le nom de votre Directeur(trice) et le nom de votre Président(e) d'Ogec.

| Plan étalon | Defaut               | ~ |
|-------------|----------------------|---|
| Groupement  |                      | ~ |
| Code NAF    | 8520Z                |   |
| Critère 1   | Mr Jean Claude DUSSE | ~ |
| Critère 2   | Mme Eleonor DI COSTA | ~ |

### 10.2 Filtres dans la sélection des banques :

Un menu déroulant apparait dans la sélection des banques (de l'établissement ou du tiers) vous permettant de sélectionner plus rapidement celle recherchée.

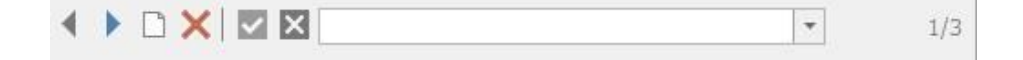

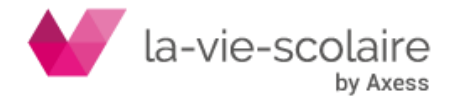

# 11. Insertion de Pièces Jointes en PDF à la saisie d'écritures :

Avec la version 3 de votre comptabilité, vous pouvez désormais rajouter « en saisie des écritures » une pièce jointe sur une écriture saisie, mais également en interrogation de compte.

Toutefois, afin de pouvoir utiliser cette fonctionnalité, il est important de bien paramétrer le logiciel aussi bien au niveau de la gestion des documents qu'au niveau des plans (journaux et comptes).

### 11.1 Paramétrage des documents :

La première étape consiste à paramétrer un (ou plusieurs) type(s) de document.

Allez dans le ruban

| Fichier   | Accue  | il Plans | Traitement | Import & Export  | Imprimer        | Analyse | Paramétrer | Grille    | 🌻 Dites-ı |
|-----------|--------|----------|------------|------------------|-----------------|---------|------------|-----------|-----------|
| -         | 25     | Etalons  | Groupes    |                  | Afficher onglet | s 🔿 🕻   |            | * ####    |           |
| Developer | Tables | Documer  | its        |                  |                 | · · · · | 👌 🖸 🕒      | ▼ Delatte |           |
| Exercices | Tables | Bilan    | Profils    | Utilisateurs     | Mode tactile    | D D     | a 🕘 🛊 🥘    | ₹ Palette |           |
|           |        | Général  |            | Administration 🛱 | Apparence       |         | Thèmes     |           |           |

Vous pouvez ici créer différents types de documents. Dans notre cas de figure, nous allons modifier le type « Facture Fourniss ».

|                                                                            | In the second second se |   |
|----------------------------------------------------------------------------|----------------------------------------------------------------------------------------------------|---|
| Libellé                                                                    | FACTURE FOURNIS                                                                                                    | ć |
| Paramètrage                                                                |                                                                                                    |   |
| Associer une r                                                             | nature de document nar pièce comptable                                                                                                    |   |
| Associer une r                                                             | nature de document par ligne d'ecriture                                                                                                    |   |
|                                                                            |                                                                                                    |   |
| Nature                                                                     | Facture 🗸                                                                                                    |   |
| Nature                                                                     | Facture v                                                                                                    |   |
| Nature<br>Libellé par défaut                                               | Facture V                                                                                                    |   |
| Nature<br>Libellé par défaut<br>Texte                                      | Facture v<br>de l'écriture<br>FACTURE                                                                                                    |   |
| Nature<br>Libellé par défaut<br>Texte                                      | Facture v                                                                                                    |   |
| Nature<br>Libellé par défaut<br>Texte<br>Ajouter le num<br>Ajouter la réfé | Facture  FACTURE FACTURE Frence du document                                                                                                    |   |
| Nature<br>Libellé par défaut<br>Texte<br>Ajouter le num<br>Ajouter la réfé | Facture  FACTURE FACTURE irence du document                                                                                                    |   |

Il est important que la case « Associer une nature de document par ligne d'écriture » soit cochée.

La nature facture : cette nature est disponible dans l'onglet « Natures ». Vous avez la possibilité de sélectionner plusieurs champs que vous pourriez renseigner au moment de votre saisie.

### 11.2 Paramétrage des documents sur votre journal :

Il est important que sur votre journal d'achat (ou autre) que la case «

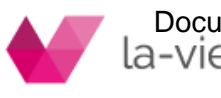

Documents » soit la-vie-scolaire by Axess

|         | Documents |  |
|---------|-----------|--|
| cochée. |           |  |

Vous pouvez, si vous le souhaitez définir ou non, le type de document à affecter directement à notre journal (exemple « Facture Fourniss »)

### 11.3 Paramétrage des documents sur vos comptes :

Comme pour les journaux, il est impératif que la case document soit cochée sur les comptes dont vous souhaitez faire figurer vos PDF.

| - | Localage   |
|---|------------|
| 1 | Documents  |
|   | Appletious |

Nous vous conseillons de cocher cette gestion plus particulièrement sur les comptes Fournisseurs (401 ou 404).

### 11.4 Saisie d'une écriture et lien avec un document PDF :

Compta3 vous permet de rajouter un document PDF dans une écriture. Mais dans aucun cas, il ne gère le scan de vos documents.

La saisie de vos écritures doit utiliser la notion de document. Lors de l'enregistrement de votre écriture, il faut impérativement la notion « Document »

| Date etiture Journal Doc | rument Piece  | e Date Piece | Référence | Contrepartie | Devise     |
|--------------------------|---------------|--------------|-----------|--------------|------------|
| 22/05/2019 V AC V FAC    | CTURE FOURN 🗸 | 22/05/2019 ~ |           | ~            | EUR $\sim$ |

Au moment de la saisie de vos comptes, il est important que sur la ligne « fournisseurs » la nature « Facture » apparaisse comme dans l'exemple ci-dessous.

| Da              | ate écriture J | ournal  | Document        | Pièce          | Date Pièce | Référence | Contrepartie | Devise |          |            |
|-----------------|----------------|---------|-----------------|----------------|------------|-----------|--------------|--------|----------|------------|
| ation 22        | 2/05/2019 V    | iC ∨    | FACTURE FOURN ~ |                | 22/05/2019 | ~         | ~            | EUR ~  |          |            |
| ) .*            | Jour Compte    | Auxilia | ire Nature      | Intitulé       |            | Libellé   |              |        | Débit    | Crédit TVA |
| partie          | 22 60453000    | 1       | Aucune          | P.S. : SOCIETE | MENAGE     | FACTURE   |              |        | 2 000.00 |            |
| - P             | 22 401100      | A4      | Facture         | TE A4          |            | FACTURE   |              |        |          | 2 000.00   |
|                 |                |         |                 |                |            |           |              |        |          |            |
| <b>k</b><br>Irs |                |         |                 |                |            |           |              |        |          |            |

Dans notre cas de figure, il est important que les autres lignes aient la nature « Aucune ».

Au moment de la validation de votre ligne (celle qui possède la nature « Facture »), un nouvel écran apparaitra.

Vous devez cliquer sur l'icône

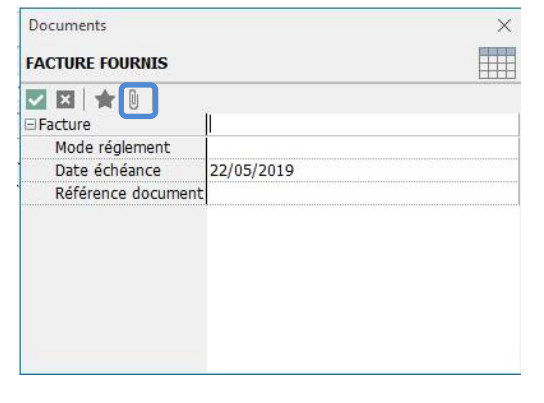

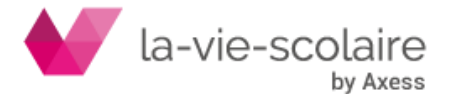

Le fenêtre « Document » s'enrichit d'un élément supplémentaire. C'est ici que vous allez pouvoir y incorporer votre PDF.

| Documents        |            |                               | $\times$ |
|------------------|------------|-------------------------------|----------|
| FACTURE FOURNIS  |            |                               |          |
|                  |            |                               |          |
| □Facture         |            |                               |          |
| Mode réglement   |            |                               |          |
| Date échéance    | 22/05/2019 |                               |          |
| Référence docume | ent        |                               |          |
|                  |            | There are no pages to display |          |
|                  |            |                               |          |

Cet icone va vous permettre de récupérer votre fichier PDF.

E Cet icone vous permettra de réenregistrer votre document lorsque vous en aurez besoin.

# Comment cela apparait dans votre saisie ?

| D Saisie des e                   | écritures [001 OGEC AXESS - 2018-2019] × |                          |                                                                                                    |
|----------------------------------|------------------------------------------|--------------------------|----------------------------------------------------------------------------------------------------|
| Fichier Edition Affichage Outils |                                          | Documents                | ×                                                                                                    |
| Date écriture Journal Document   |                                          | FACTURE FOURNIS          |                                                                                                    |
| Validation                       | 22/05/2019 V AC V FACTURE FOURN          |                          |                                                                                                    |
| ۳.                               | * Jour Compte Auxiliaire Nature          | □Facture                 | ^ Dél <mark>it Crédit</mark>                                                                                                    |
| Contrepartie                     | 22 60453000 Aucune                       | Mode réglement           | Marcin MTR Area Marcine<br>Mage Science of the Science of the Scienc |
| PPP -                            | 22 401100 A4 Facture                     | Date échéance 22/05/2019 | 2 000.00                                                                                                    |
| Document                         |                                          | Référence document       | A Training of processing of the anti-processing of the anti-procesing of the anti-processing of the anti-processing of the anti-proc        |
|                                  |                                          |                          | Constraints and a constraint and a constraint and a         |
| <b>*</b><br>TVA                  |                                          |                          |                                                                                                    |
| lmprimer .                       | •                                        |                          | v                                                                                                    |
| ×                                | 002 Insertion                            | Solde Compte : 0.00      | 2 000.00 2 000.00                                                                                                    |

Il ne vous reste plus qu'à valider votre document et votre écriture comptable.

# Vous avez oublié de mettre votre PDF avant de valider ?

Il est important que vous ayez bien saisi votre écriture comptable en utilisant la notion de document et en ayant affecter à votre compte, une nature.

Si vous l'avez saisi correctement, vous aurez la possibilité en interrogation de compte (clic droit sur l'écriture  $\rightarrow$  Document) d'y rajouter votre PDF.

Dans le cas contraire, vous ne pourrez pas insérer de pièces jointes. Le bouton « Ajouter » sera inaccessible.

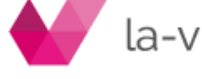

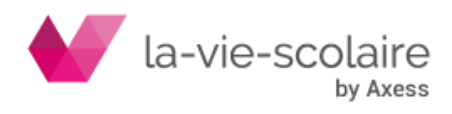